# Analityka internetowa

Google Analytics – podejście praktyczne

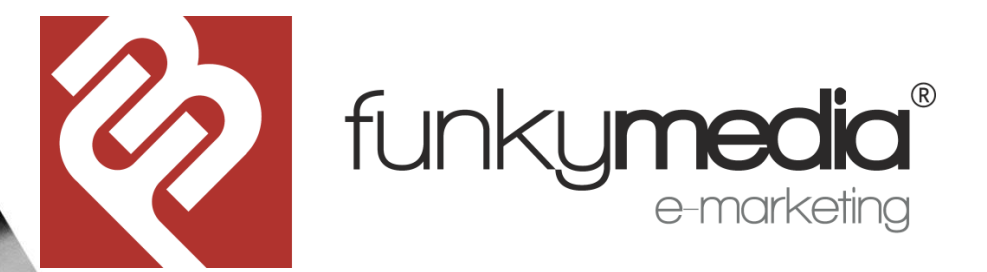

## Agenda

- 1. Co to jest analityka internetowa
- 2. Tworzenie konta Google Analytics i konfiguracja
- 3. Raporty: Pozyskanie, Zachowanie, Konwersja
- 4. Modele atrybucji
- 5. Pytania

## Co to jest i jak działa analityka internetowa

Analityka internetowa to zestaw narzędzi i technik do zbierania, przetwarzania i raportowania danych o zdarzeniach mających miejsce wszędzie tam gdzie kontaktujemy się z użytkownikiem/klientem.

Jest to proces, który obejmuje gromadzenie danych, ich analizę, stawianie rekomendacji i podejmowanie działań.

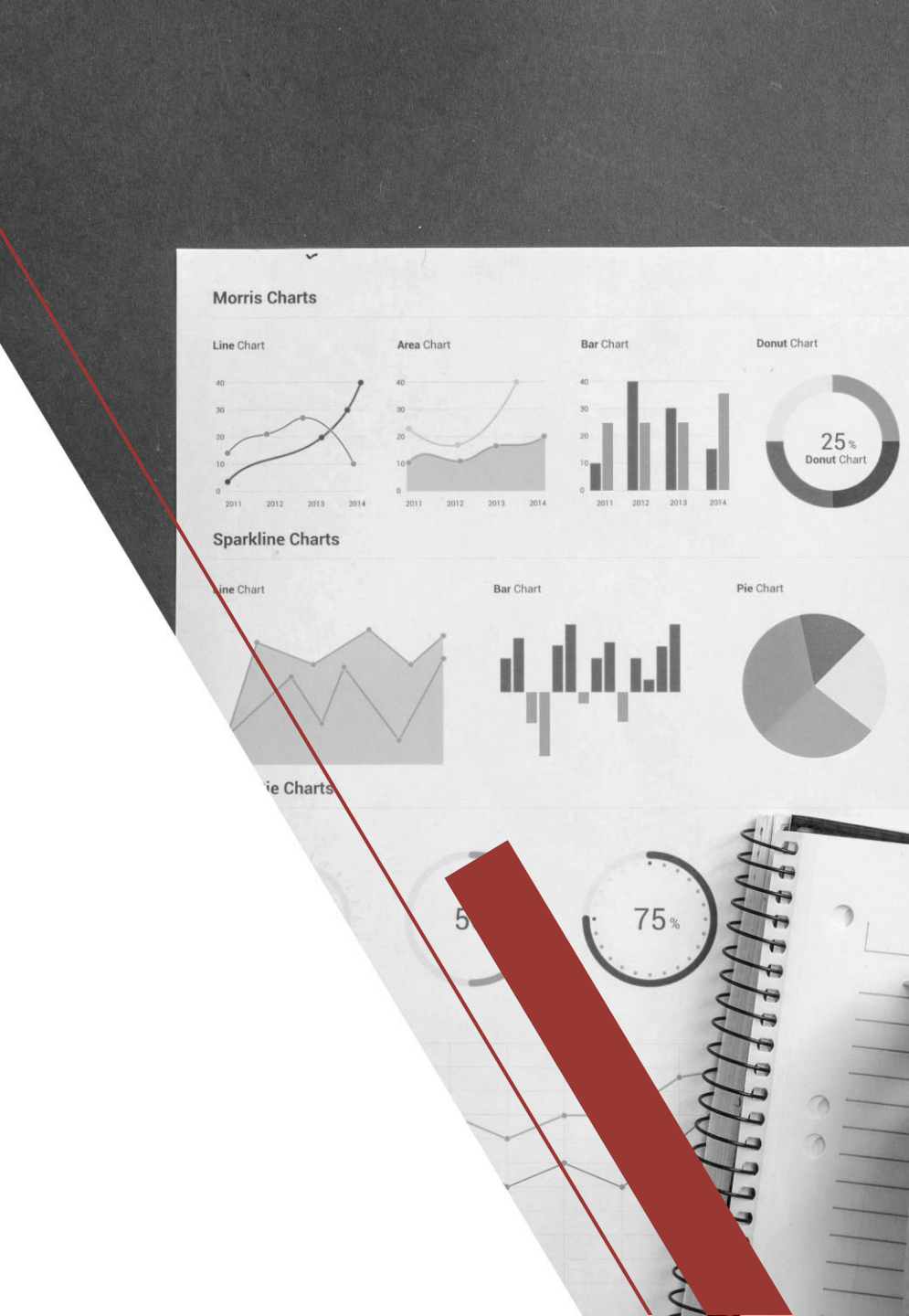

# Narzędzia do analityki internetowej

- 1. Google Analytics
- 2. Google Search Console
- 3. Senuto/Semstorm
- 4. Ahrefs

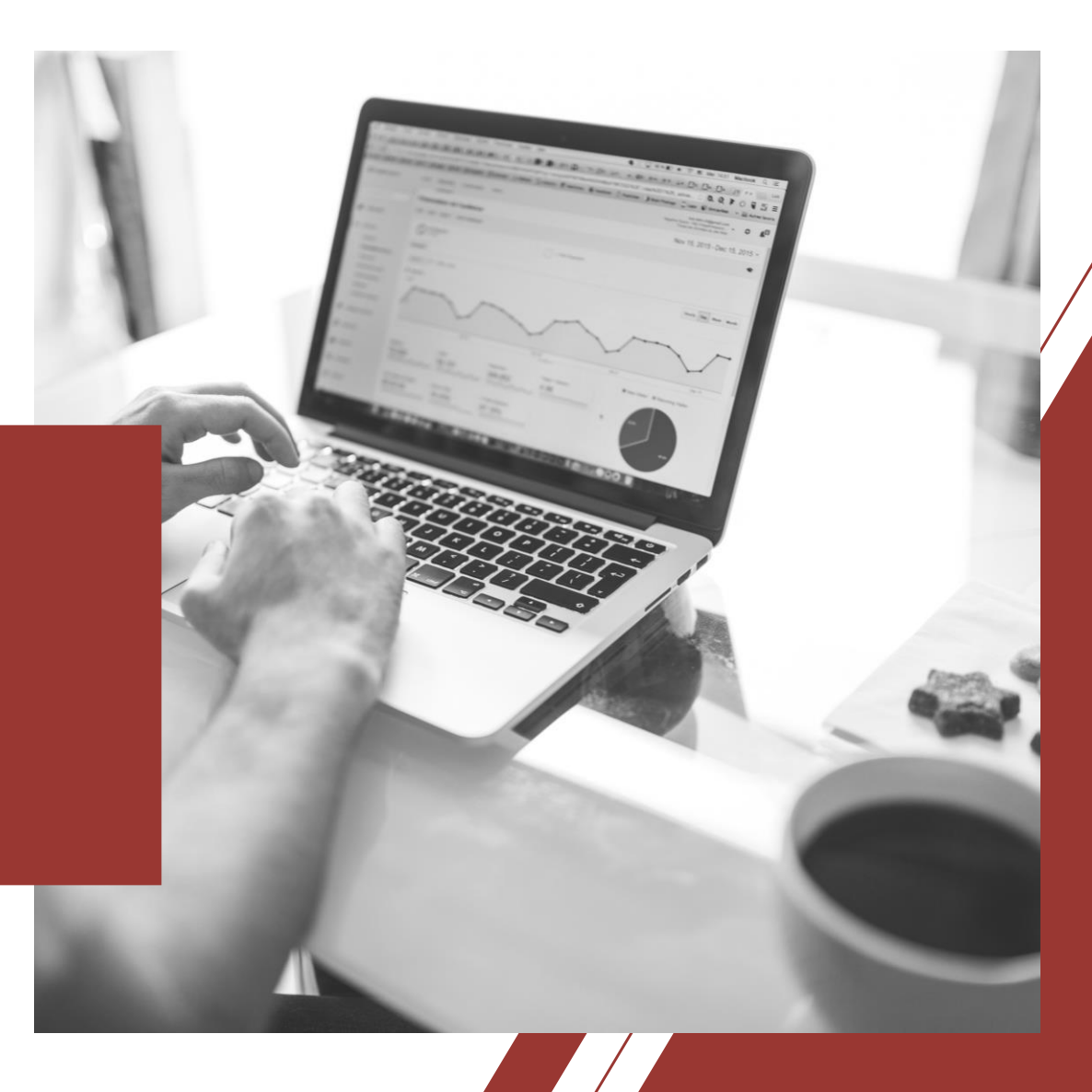

# Korzyści Analityki internetowej

Dzięki analityce internetowej możemy badać:

- zachowania użytkowników np. jak poruszają się po naszej stronie, ile czasu na niej spędzają, jak użytkownicy przechodzą przez kolejne kroki w koszyku
- możemy zbierać i analizować dane z kampanii reklamowych online, by sprawdzić, które są najskuteczniejsze, i rozwijać to, co się sprawdza – dobrze zarządzać budżetem reklamowym
- Możemy znaleźć problemy w działaniu strony i poprawiać jej funkcjonalność (UX).

lle ludzi tyle opinii dlatego warto testować i analizować wszystko co dzieje się na stronach internetowych.

### Na czym polega analityka internetowa

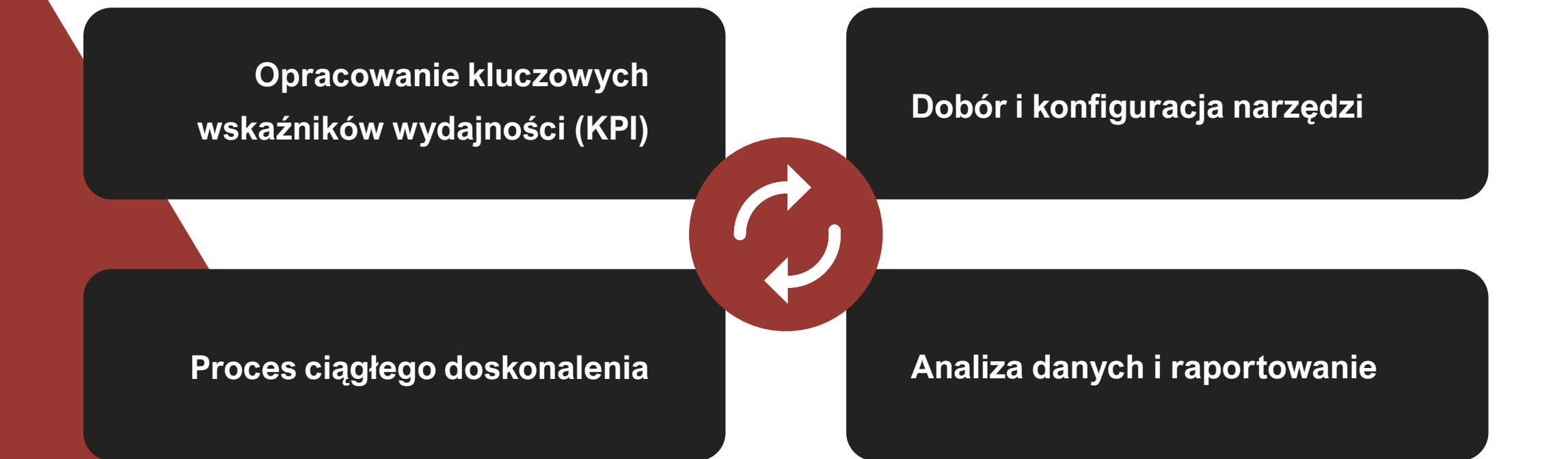

### Plan działania – ustalenie priorytetów, customer journey

Zanim przystąpimy do pracy z Google Analytics powinniśmy opracować swój szczegółowy **plan biznesowy** i sprecyzować swoje **cele**.

- Co zamierzamy zrobić?
- Jak zamierzamy to zrobić?
- Kiedy zamierzamy to zrobić?
- Za ile zamierzamy to zrobić?

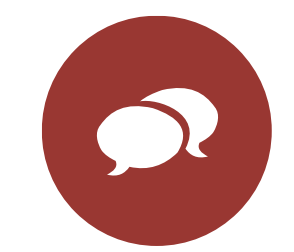

GENEROWANIE SPRZEDAŻY ONLINE (E-COMMERCE)

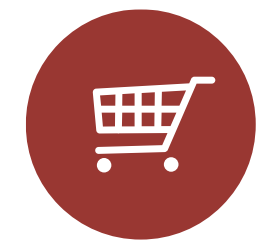

LEPSZA ROZPOZNAWALNOŚĆ MARKI

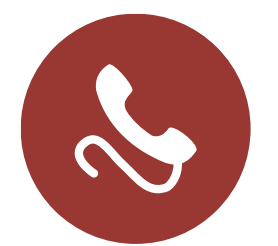

POZYSKIWANIE LEADÓW (FORMULARZ, TELEFON)

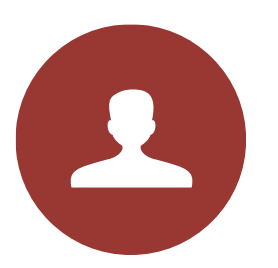

BUDOWANIE LOJALNOŚCI KLIENTÓW

# Cele biznesowe

Powinny być konkretne, precyzyjne i określone w czasie. Wyznacza się je w oparciu o regułę **SMART** 

- S jak Simple konkretne
- M jak Measurable mierzalne
- A jak Achievable osiągalne (zharmonizowane ze strategią firmy)
- R jak Realistic realistyczne uwzględniające wymiar rynku i finansów
- T jak Time-bound umieszczone w określonym przedziale czasie

Jeżeli posiadamy już jasno określoną cele, możemy przejść do planowania działań marketingowych.

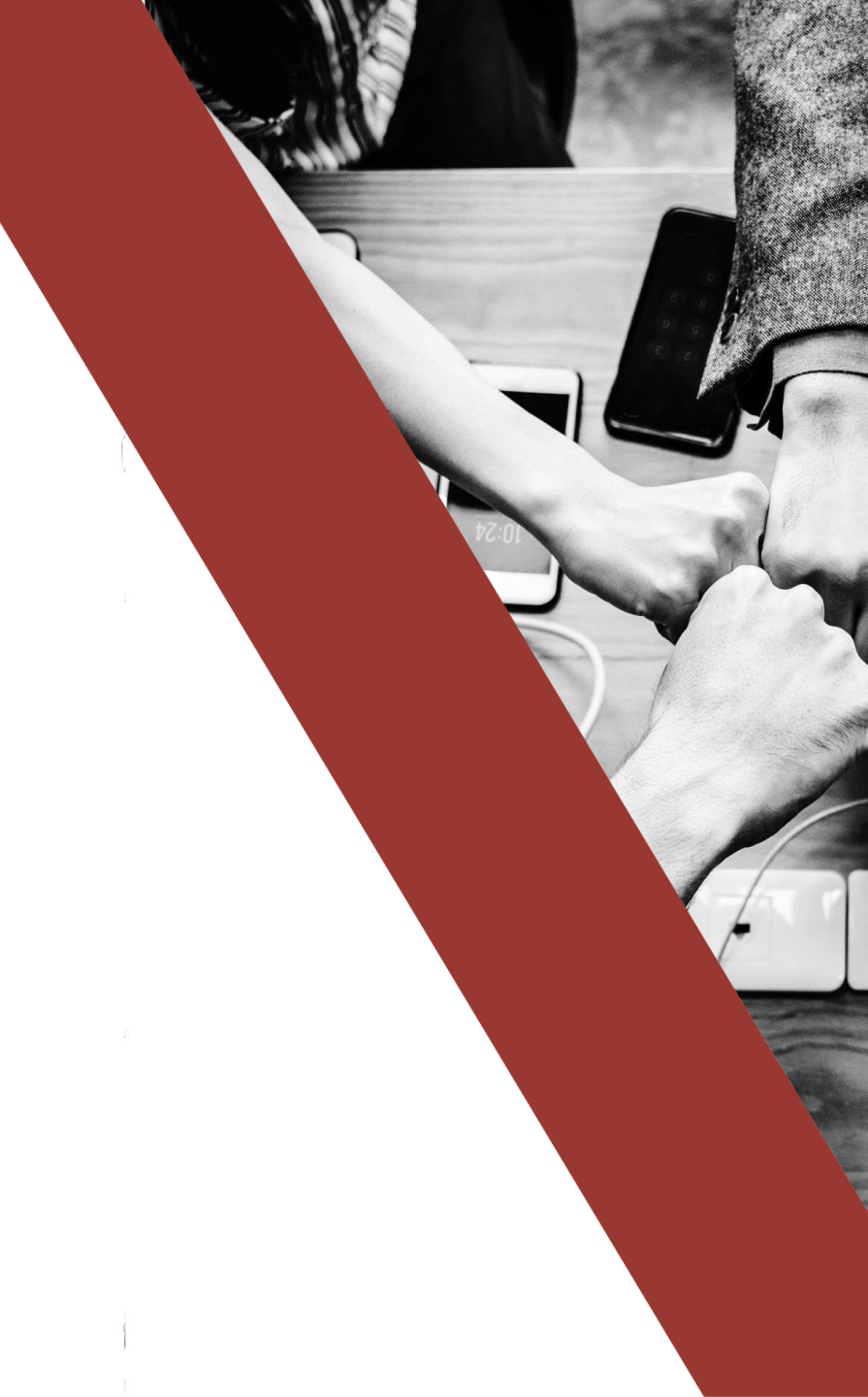

"Ludzie z celami odnoszą sukcesy ponieważ wiedzą dokąd zmierzają. To jest aż tak proste"

Earl Nightingale

# Instalacja Google Analytics

#### KROK 1.

Niezbędne jest posiadanie konta Google, ale niekoniecznie Gmail.

#### Google

#### Tworzenie konta Google

| Imię                              | Nazwisko               |
|-----------------------------------|------------------------|
| Nazwa użytkownika                 | @gmail.com             |
| lożesz używać liter, cyfr i krope | k                      |
| amiast tego użyj mojego o         | obecnego adresu e-mail |

| Hasło | Potwierdź | Ø |
|-------|-----------|---|
|-------|-----------|---|

Użyj co najmniej ośmiu znaków, w tym jednocześnie liter, cyfr i symboli

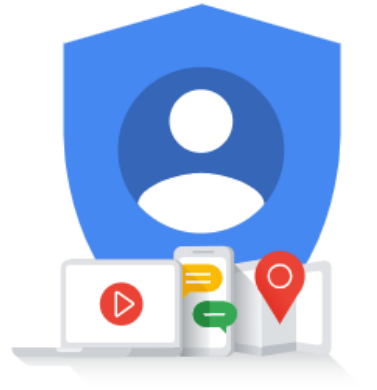

Jedno konto. Dostęp do wszystkich usług Google.

Możesz też się zalogować

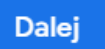

#### Instalacja Google Analytics

KROK 2.

Posiadając takie konto możemy zalogować się do Google Analytics

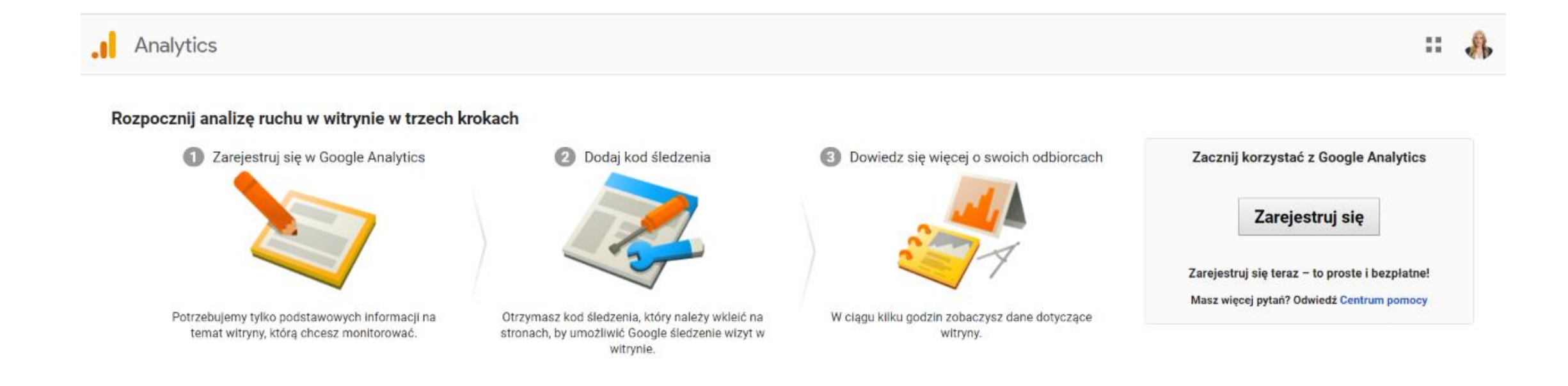

#### Analytics

#### Nowe konto

# Instalacja Google **Analytics**

#### KROK 3

Należy wybrać Nazwę konta i podać adres strony WWW

WAŻNE – http:// lub https://

|                                           | leuzicr     |                      |                 |       |  |
|-------------------------------------------|-------------|----------------------|-----------------|-------|--|
| Witry                                     | na          | Aplikacja mobilna    |                 |       |  |
| Kanfigurasi                               | a konto     |                      |                 |       |  |
| Konfiguracja                              | a konta –   |                      |                 |       |  |
| Nazwa konta                               | audara é ud | and nit inden ident  | tufikatar álad- | ania  |  |
| Konta mogą z                              | awierac wie | șcej niz jeden ideni | tyrikator siedz | enia. |  |
| FunkyMEDI/                                | 4           |                      |                 |       |  |
|                                           |             |                      |                 |       |  |
| Nazwa witryn                              | у           |                      |                 |       |  |
| Nazwa witryn<br>Funkymedia                | y           |                      |                 |       |  |
| Nazwa witryn<br>Funkymedia<br>URL witryny | y           |                      |                 |       |  |

#### Strefa czasowa raportowania

Polska +

(GMT+01:00) czas: Polska

#### Instalacja Google Analytics

KROK 4.

Należy pobrać identyfikator śledzenia

|   | () ha | N/TICC |
|---|-------|--------|
|   | Alia  |        |
| U |       |        |

#### # 🚯

#### Strefa czasowa raportowania

Polska - (GMT+01:00) czas: Polska

Ustawienia udostępniania danych 🕜

Dane, które gromadzisz, przetwarzasz i przechowujesz na koncie Google Analytics ("Dane Google Analytics") są bezpieczne i poufne. Dane te są używane na potrzeby obsługi i zabezpieczeń w usłudze Google Analytics oraz do wykonywania czynności o znaczeniu krytycznym dla systemu. W wyjątkowych przypadkach korzystamy z nich ze względów prawnych opisanych w Polityce prywatności.

Opcje udostępniania danych zapewniają większą kontrolę nad udostępnianiem danych Google Analytics. Więcej informacji

#### Vsługi Google ZALECANE

Udostępniaj firmie Google dane Google Analytics, by pomagać w ulepszaniu jej usług. Jeśli masz włączoną funkcję Google Signals, ustawienie to będzie też mieć zastosowanie do danych o uwierzytelnionych wizytach, które są powiązane z kontami użytkowników Google. Ustawienie to jest wymagane przez udoskonalone raportowanie danych demograficznych i zainteresowań. Jeśli wyłączysz tę opcję, dane mogą być mimo wszystko przesyłane do innych usług Google powiązanych z Twoją usługą. Ustawienia danej usługi możesz sprawdzać i zmieniać w sekcji łączenia usług. Pokaż przykład

#### Analiza porównawcza ZALECANE

Udostępniaj dane anonimowo do zbioru danych, aby włączyć takie funkcje, jak analiza porównawcza i publikacje, dzięki którym możesz poznać trendy w danych. Przed udostępnieniem danych innym użytkownikom usuwamy wszystkie informacje umożliwiające identyfikację witryny i łączymy je z innymi anonimowymi danymi. Pokaż przykład

#### Pomoc techniczna ZALECANE

Daj przedstawicielom działu pomocy technicznej Google dostęp do swoich danych Google Analytics i konta, gdy jest to niezbędne do świadczenia usług i rozwiązywania problemów technicznych.

#### Specjaliści ds. konta ZALECANE

Daj dostęp do danych Google Analytics i konta specjalistom ds. marketingu i sprzedaży Google, którzy sprawdzą, jak można poprawić konfigurację oraz metody analizy, i udzielą Ci porad dotyczących optymalizacji. Jeśli nie masz dedykowanych specjalistów ds. sprzedaży, daj dostęp upoważnionym przedstawicielom Google.

#### Dowiedz się, jak Google Analytics chroni Twoje dane.

Anuluj

### Instalacja Google Analytics

KROK 4.

Należy pobrać identyfikator śledzenia

| iuga<br>ikym | + Utwórz usługę<br>edia<br>Ustawienia usługi                                                                                                    | Identyfikator śledzenia     Stan       UA-136347501-1     Brak odebranych danych z ostatnich 48 godzin. Learn more       Śledzenie witryny                                                                                                    |
|--------------|----------------------------------------------------------------------------------------------------|----------------------------------------------------------------------------------------------------|
|              | Zarządzanie użytkownikami                                                                                                    | Globalny tag witryny (gtag.js)                                                                                                    |
| :>           | Informacje o śledzeniu                                                                                                    | To jest kod śledzenia globalnego tagu witryny (gtag.js) dla tej usługi. Skopiuj ten kod i wklej na samym początku w elemencie <head> na każdej stronie, którą chcesz śledzić. Jeśli masz już globalny tag witryny na swojej stronie, wystarczy dodać wiersz config z poniższego fragmentu kodu.</head>                            |
|              | Kod śledzenia<br>Gromadzenie danych<br>Przechowywanie danych<br>User-ID<br>Ustawienia sesji<br>Bezpłatne źródła<br>Wsta WyKłuć zeń witryn<br>Posta więkyczeń | Global site tag (gtag.js) - Google Analytics<br><script async="" src="https://www.googletagmanager.com/gtag/js?id=UA-136347501-1"></script><br><script><br>window.dataLayer = window.dataLayer    [];<br>function gtag(){dataLayer.push(arguments);}<br>gtag('js', new Date());<br>gtag('config', 'UA-136347501-1');<br></script> |

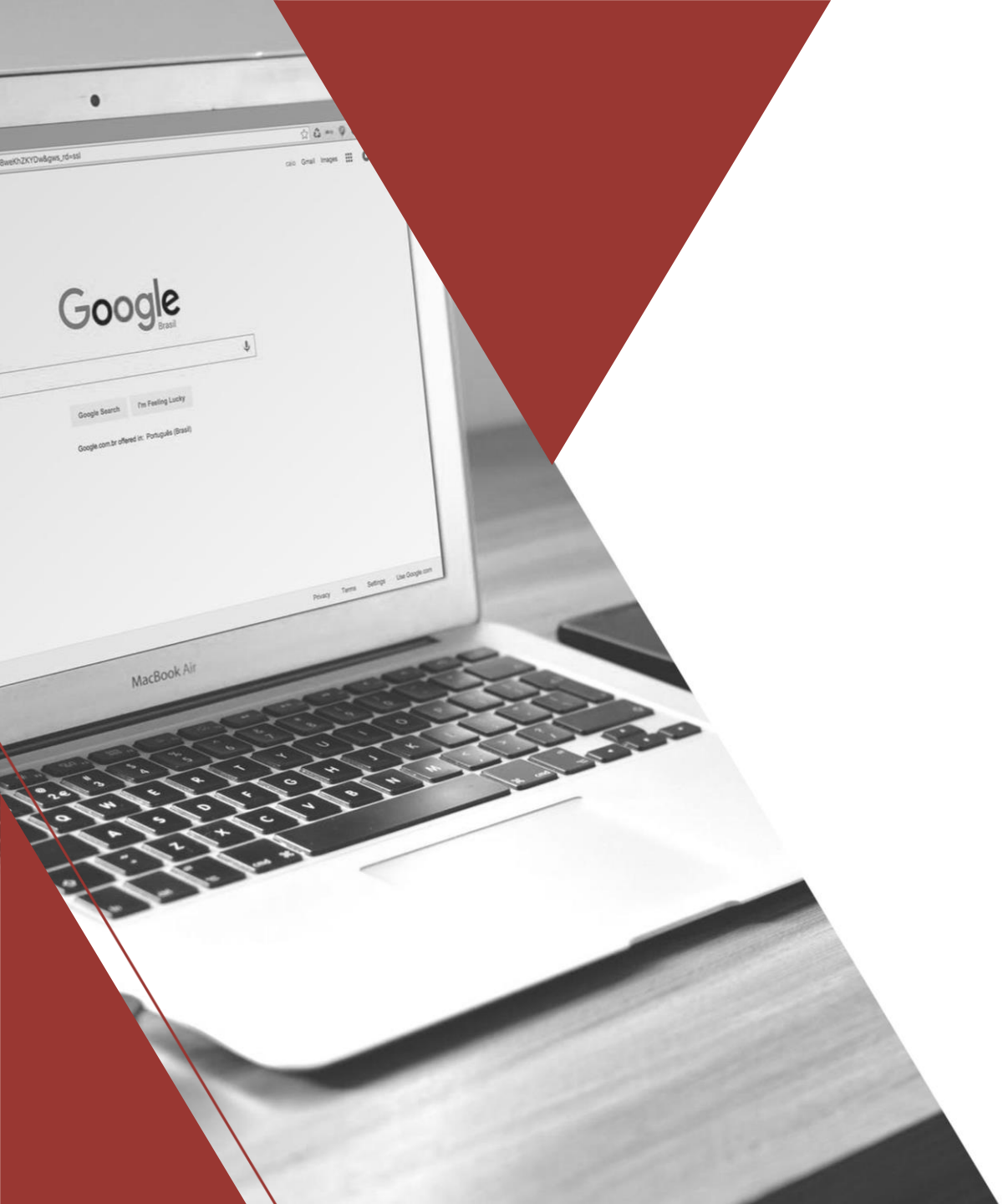

# Wtyczka Google Tag Assistant

Szczegóły tagów i wiadomości:

- Kolor zielony oznacza, że w tagu nie wykryto żadnych problemów.
- Kolor niebieski oznacza, że w tagu znaleziono drobne problemy z implementacją lub że dostępne są sugestie poprawy implementacji tagów w witrynie.
- Kolor żółty jest ostrzeżeniem, że implementacja może być źródłem nieoczekiwanych rezultatów.
- Kolor czerwony oznacza, że w implementacji tagu wykryto problemy o znaczeniu krytycznym. Tag może nie działać prawidłowo, w efekcie czego w raporcie może brakować danych lub mogą one być nieprawidłowo wyświetlane.

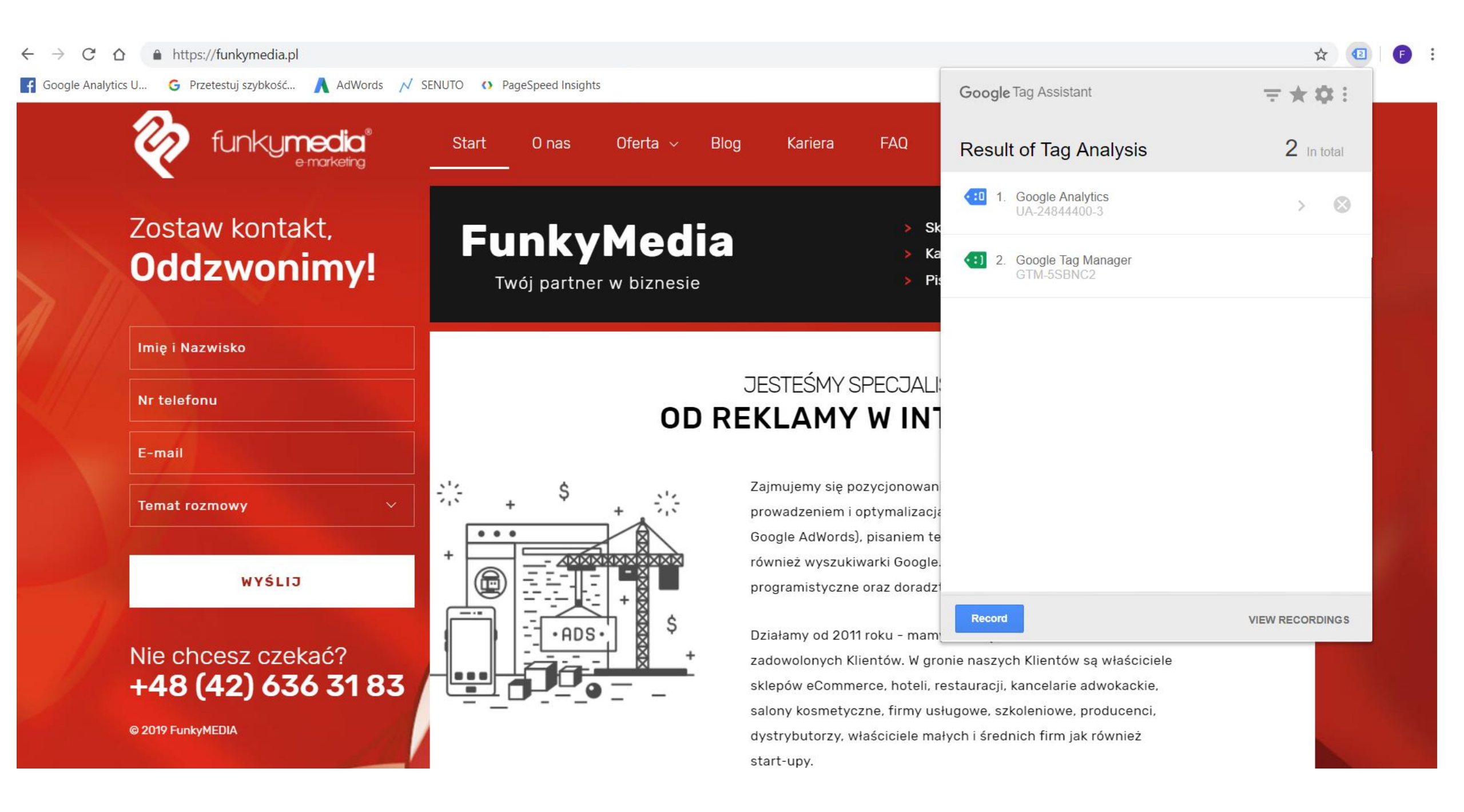

# **Raporty – Czas rzeczywisty**

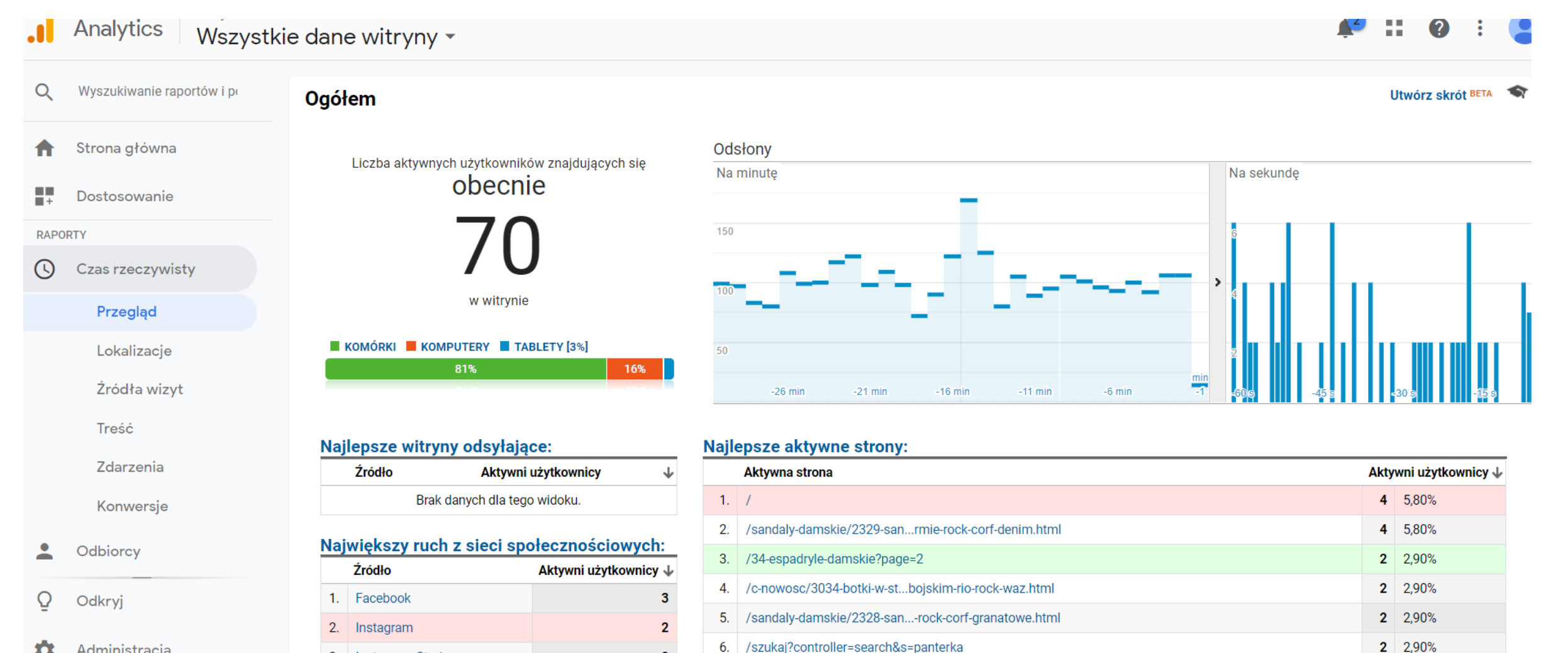

2

Administracja  $\mathbf{T}$ 

3. Instagram Stories

### Działanie = Cele = Konwersje = KPI (Kluczowe Wskaźniki Efektywności)

**CELE GOOGLE ANALYTICS** 

Przykładowe cele jakie możemy mierzyć za pomocą Google Analytics to:

#### MAKROKONWERSJE:

- Sprzedaż
- Połączenie telefoniczne
- Wysłanie zapytania

#### **MIKROKONWERSJE:**

- Zapisanie się na newsletter
- Dodanie produktu do koszyka
- Pobranie katalogu

### **Definiowanie celi w Google Analytics**

| . Ar     | nalytics | Wszystkie konta ≯                                   |     |                                |                                          |                  | <b>P</b> :                  | : 0 : 😫       |
|----------|----------|-----------------------------------------------------|-----|--------------------------------|------------------------------------------|------------------|-----------------------------|---------------|
| Q        | ADMIN    | NISTRACJA UŻYTKOWNIK                                |     |                                |                                          |                  |                             |               |
| <b>^</b> |          | Widok danych + Utwórz widok danych<br>Nanny Express | + ( | CEL Importuj z galerii         |                                          |                  | 🔍 Wyszukaj                  |               |
| +        | ←        | Ustawienia widoku                                   |     | Cel +                          | ID                                       | Typ celu         | Konwersje z ostatnich 7 dni | Rejestrowanie |
| ()       |          |                                                     |     | Cel inteligentny               | ldentyfikator celu 1 /<br>zestaw celów 1 | Cel inteligentny | 59                          | WŁ.           |
| •        |          | Cele                                                |     | Chat - Wysłanie<br>wiadomości  | Identyfikator celu 6 /<br>zestaw celów 2 | Zdarzenie        | 18                          | WŁ.           |
| 5.0      |          | 🖍 Grupowanie treści                                 |     | Formularz - wyslanie           | Identyfikator celu 5 /<br>zestaw celów 1 | Zdarzenie        | 2                           | WŁ.           |
|          |          | <b>Filtry</b>                                       |     | Kliknięcie - Mail              | Identyfikator celu 4 /<br>zestaw celów 1 | Zdarzenie        | 3                           | WŁ.           |
| =        |          | 🛶 Ustawienia kanałów                                |     | Kliknięcie - Telefon           | Identyfikator celu 3 /<br>zestaw celów 1 | Zdarzenie        | 7                           | WŁ.           |
|          |          | Ustawienia e-commerce                               |     | Przejście na stronę<br>kontakt | Identyfikator celu 2 /<br>zestaw celów 1 | Miejsce docelowe | 43                          | WŁ.           |

Analytics

Q

₳

+

(

-

≻•

Õ

ά

Wszystkie konta > Wszystkie dane witryny -

# Definiowanie celi w Google **Analytics:** Przejście na stronę kontakt

| MII | NISTRACJA UŻYTKOWNIK                                         |                                                                                                    |
|-----|--------------------------------------------------------------|----------------------------------------------------------------------------------------------------|
|     | Widok danych + Utwórz widok danych<br>Wszystkie dane witryny | 1 Konfiguracja celu                                                                                                    |
|     |                                                              | Szablon                                                                                                    |
|     | Ustawienia widoku                                            | Wybierz szablon, aby rozpocząć pracę ze wstępnie ustawioną konfiguracją                                                                                                    |
|     |                                                              | PRZYCHODY                                                                                                    |
|     | Cele                                                         | <ul> <li>Złożenie zamówienia Dokonany zakup lub prośba o zamówienie wstępne</li> </ul>                                                                                                    |
|     | Crupowanie treści                                            | Umówienie się na spotkanie Zaplanowanie wizyty lub spotkania                                                                                                    |
|     |                                                              | POZYSKANIE                                                                                                    |
|     | <b>Filtry</b>                                                | Utworzenie konta Rejestracja, założenie konta lub utworzenie widoku danych powiodły się                                                                                                    |
|     |                                                              | ZAPYTANIE                                                                                                    |
|     | 📑 Ustawienia kanałów                                         | O Polecenie znajomemu Wysłanie linku e-mailem                                                                                                    |
|     |                                                              | Wyświetlenie szczegółów Wyświetlenie szczegółów produktu lub usługi                                                                                                    |
|     | Ustawienia e-commerce                                        | Kontakt z nami Wyświetlane numery telefonów, trasa, czaty lub adresy e-mail                                                                                                    |
|     | Dd Obliczone dane BETA                                       | O Znalezienie lokalizacji Wyświetlenie lokalizacji lub informacji na temat przedstawiciela                                                                                                    |
|     |                                                              | Wyświetlenie ofert     Wyświetlenie aktualnych wyprzedaży lub promocji                                                                                                    |
|     | OSOBISTE NARZĘDZIA I ZASOBY                                  | ΖΑΛΙΘΑŻOWANIE                                                                                                    |
|     | <b>∃ </b> ≣ Segmenty                                         | Odtworzenie multimediów Odtwarzane interaktywne multimedia, np. filmy, pokazy slajdów lul<br>prezentacje produktów                                                                                |
|     | Adnotacje                                                    | <ul> <li>Udostępnienie w sieci społecznościowej lub połączenie z nią Udostępnienie w sieci społecznościowej lub wysłanie e-mailem</li> </ul>                                                      |
|     | Modele atrybucji                                             | O Subskrypcja newslettera Rejestracja w celu otrzymywania newslettera lub wiadomości                                                                                                    |
|     |                                                              | Cel inteligentny Osiągnięto maksymalnie jeden Cel inteligentny na wyświetlenie.                                                                                                    |
|     | kanałów BETA                                                 | Wyszukuje wizyty najbardziej zaangazowanych odbiorców w witrynie i automatycznie zamienia je na cele. Nast<br>wykorzystuje te cele, by ulepszyć określanie stawek w Google Ads. Więcej informacji |
|     | Alerty niestandardowe                                        | Niestandardowy                                                                                                    |
|     | Zaplanowane e-maile                                          | Dalei Anului                                                                                                    |
|     | Zapisane raporty                                             |                                                                                                    |

## Definiowanie celi w Google Analytics: Przejście na stronę kontakt

+

0

•

≻

Q

| Analytics | Wszystkie konta ><br>Wszystkie dane witry                    | ny -                                                                                                    |
|-----------|--------------------------------------------------------------|----------------------------------------------------------------------------------------------------|
| ADMI      | NISTRACJA UŻYTKOWNIK                                         |                                                                                                    |
| -         | Widok danych + Utwórz widok danych<br>Wszystkie dane witryny | <b>Nazwa</b><br>Przejście na stronę kontakt                                                                                                    |
| 4         | Ustawienia widoku                                            | Identyfikator boksu celu                                                                                                    |
|           | Cele                                                         | Identyfikator celu 2 / zestaw celów 1 👻                                                                                                    |
|           |                                                              | Тур                                                                                                    |
|           | 🖍 Grupowanie treści                                          | Miejsce docelowe np. dziekujemy.html                                                                                                    |
|           |                                                              | Czas trwania np. co najmniej 5 minut                                                                                                    |
|           | Y Filtry                                                     | Strony/ekrany na sesję np. 3 strony                                                                                                    |
|           | 📑 Ustawienia kanałów                                         | Zdarzenie np. odtworzenie filmu                                                                                                    |
|           |                                                              | <ul> <li>Cel inteligentny Osiągnięto maksymalnie jeden Cel inteligentny na wyświetlenie.</li> <li>Wyszukuje wizyty najbardziej zaangażowanych odbiorców w witrynie i automatycznie zamienia je na cele. Następnie</li> </ul> |
|           | Ustawienia e-commerce                                        | wykorzystuje te cele, by ulepszyć określanie stawek w Google Ads. Więcej informacji                                                                                                    |
|           | Dd Obliczone dane BETA                                       | Dalej Anuluj                                                                                                    |
|           | OSOBISTE NARZĘDZIA I ZASOBY                                  |                                                                                                    |
|           | <b>⊒ </b> ≣ Segmenty                                         | Anului                                                                                                    |
|           | Adnotacje                                                    |                                                                                                    |
|           | Modele atrybucji                                             |                                                                                                    |

# Definiowanie celi w Google Analytics: Przejście na stronę kontakt

A

+

()

2

| ADM | INISTRACJA UŻYTKOWNIK                                        |                                                                                                    |
|-----|--------------------------------------------------------------|----------------------------------------------------------------------------------------------------|
|     | Widok danych + Utwórz widok danych<br>Wszystkie dane witryny | Konfiguracja celu Edycja<br>Niestandardowy                                                                                                    |
| 4   | Ustawienia widoku                                            | Opis celu Edycja                                                                                                    |
|     | Cele                                                         | Nazwa: <i>Przejście na stronę kontakt</i><br>Typ celu: <i>Miejsce docelowe</i>                                                                                                   |
|     |                                                              | 3 Szczegóły celu                                                                                                    |
|     | Grupowanie treści                                            | Miejsce docelowe                                                                                                    |
|     | <b>F</b> iltry                                               | Rowna się +       nttp:///nttp:///wiekosci iter         Wpisz na przykład Mój ekran jako nazwę aplikacji i /thankyou.html zamiast www.example.com/thankyou.html jako URL strony. |
|     | 🚔 Ustawienia kanałów                                         | Wartość opcjonalnie                                                                                                    |
|     | Ustawienia e-commerce                                        | Yrzypisz wartosc pienięzną do konwersji.                                                                                                    |
|     | Dd Obliczone dane BETA                                       | WYŁ.                                                                                                    |
|     | OSOBISTE NARZEDZIA I ZASOBY                                  | Określ oczekiwaną ścieżkę użytkowników do miejsca docelowego. Użyj jej, by przeanalizować punkty wejścia i wyjścia, które maj<br>wpływ na Twój cel.                              |
|     | Ē Segmenty                                                   |                                                                                                    |
|     | J Adnotacje                                                  | Na podstawie danych z ostatnich 7 dni współczynnik konwersji tego celu wyniósłby 14,95%.<br>Zweryfikuj ponownie                                                                  |
|     | i Modele atrybucij                                           | Zapisz Anuluj                                                                                                    |

## Definiowanie celi w Google Analytics: Zakup

| An An | malytics Wszystkie konta ><br>Wszystkie dane witry                                                                                                    | ny -                                                                                                    |
|-------|----------------------------------------------------------------------------------------------------|----------------------------------------------------------------------------------------------------|
| Q     | ADMINISTRACJA UŻYTKOWNIK                                                                                                    |                                                                                                    |
|       | Widok danych       Utwórz widok danych         Wszystkie dane witryny         Image: Ustawienia widoku         Image: Zarządzanie użytkownikami         Image: Cele | <ul> <li>Opis celu <ul> <li>Nazwa</li> <li>Zakup</li> <li>Identyfikator celu 1 / zestaw celów 1</li> </ul> </li> <li>Typ <ul> <li>Miejsce docelowe np. dziekujemy.html</li> <li>Czas trwania np. co najmniej 5 minut</li> <li>Strony/ekrany na sesie np. 3 strony</li> </ul> </li> </ul>    |
| ≻     | Grupowanie treści<br>Filtry                                                                                                    | Cel inteligentny Osiągnięto maksymalnie jeden Cel inteligentny na wyświetlenie.     Wyszukuje wizyty najbardziej zaangażowanych odbiorców w witrynie i automatycznie zamienia je na cele. Następnie     wykorzystuje te cele, by ulepszyć określanie stawek w Google Ads. Więcej informacji |
|       | Ustawienia kanałów                                                                                                    | Dalej Anuluj           Szczegóły celu         Edycja                                                                                                    |
|       | Dd Obliczone dane BETA<br>OSOBISTE NARZĘDZIA I ZASOBY                                                                                                    | Anuluj                                                                                                    |

### Definiowanie celi w Google Analytics: Zakup

| AD | MINISTR              | ACJA UŻYTKOWNIK                                                                                                    |                                                                                              |                                                                                                    |                                                                                                    |                                                                                |
|----|----------------------|----------------------------------------------------------------------------------------------------|----------------------------------------------------------------------------------------------|----------------------------------------------------------------------------------------------------|----------------------------------------------------------------------------------------------------|--------------------------------------------------------------------------------|
|    |                      |                                                                                                    |                                                                                              |                                                                                                    |                                                                                                    |                                                                                |
|    | Widoł<br>Wszy:       | ti danych + Utwórz widok danych                                                                                                    | Opis c                                                                                       | <b>elu</b> Edycja<br>Zakup                                                                                                    |                                                                                                    |                                                                                |
| 4  |                      | Ustawienia widoku                                                                                                    | 2 Szczeg                                                                                     | góły celu                                                                                                    |                                                                                                    |                                                                                |
|    |                      | Zarzadzanie użytkownikami                                                                                                    | Miejsce                                                                                      | docelowe                                                                                                    |                                                                                                    |                                                                                |
|    | - 67                 |                                                                                                    | Zaczyna                                                                                      | a się od 👻 /orderdetails.php                                                                                                    |                                                                                                    | Z uwzględnieniem wielkości liter                                               |
|    |                      | Cele                                                                                                    | Wpisz na                                                                                     | przykład <i>Mój ekran</i> jako nazwę aplikacji                                                                                                    | i /thankyou.html zamiast www.exa                                                                                                    | <i>ample.com/thankyou.html</i> jako URL strony.                                |
|    | *                    | Grupowanie treści                                                                                                    | Wartość<br>v                                                                                 | opcjonalnie<br>VYŁ. Przypisz wartość pieniężną d                                                                                                    | o konwersji.                                                                                                    |                                                                                |
|    | Y                    | Filtry                                                                                                    |                                                                                              |                                                                                                    |                                                                                                    |                                                                                |
|    |                      | i na y                                                                                                    | Ścieżka                                                                                      | opcjonalnie                                                                                                    |                                                                                                    |                                                                                |
|    | $\mathbb{T}^{+}_{+}$ | Ustawienia kanałów                                                                                                    | Ścieżka<br>WŁ.<br>W każdym                                                                   | opcjonalnie<br>n kroku użyj nazwy aplikacji lub adresu U                                                                                                    | JRL strony. Wpisz na przykład <i>Mój</i> e                                                                                                | ekran jako nazwę aplikacji i /thankyou.html                                    |
|    |                      | Ustawienia kanałów<br>Ustawienia e-commerce                                                                                                    | Ścieżka<br>WŁ.<br>W każdym<br>zamiast w                                                      | opcjonalnie<br>n kroku użyj nazwy aplikacji lub adresu U<br><i>www.example.com/thankyou.html</i> jako U                                                                                                    | IRL strony. Wpisz na przykład <i>Mój (</i><br>IRL strony.                                                                                 | <i>ekran</i> jako nazwę aplikacji i <i>/thankyou.html</i>                      |
|    |                      | Ustawienia kanałów<br>Ustawienia e-commerce<br>Obliczone dane BETA                                                                                                    | Ścieżka<br>WŁ.<br>W każdym<br>zamiast w<br>Krok                                              | opcjonalnie<br>h kroku użyj nazwy aplikacji lub adresu L<br><i>www.example.com/thankyou.html</i> jako U<br>Nazwa<br>Koszyk                                                                                                    | IRL strony. Wpisz na przykład <i>Mój e</i><br>IRL strony.<br>Ekran/strona<br>/basketedit.php                                              | ekran jako nazwę aplikacji i /thankyou.html<br>Wymagane?                       |
|    |                      | Ustawienia kanałów<br>Ustawienia e-commerce<br>Obliczone dane BETA                                                                                                    | Ścieżka<br>WŁ.<br>W każdym<br>zamiast W<br>Krok<br>1                                         | opcjonalnie<br>h kroku użyj nazwy aplikacji lub adresu L<br>www.example.com/thankyou.html jako U<br>Nazwa<br>Koszyk<br>Logowanie                                                                                                    | IRL strony. Wpisz na przykład <i>Mój e</i><br>IRL strony.<br>Ekran/strona<br>/basketedit.php<br>/signin.php                               | ekran jako nazwę aplikacji i /thankyou.html<br>Wymagane?                       |
|    |                      | Ustawienia kanałów<br>Ustawienia e-commerce<br>Obliczone dane BETA<br>BISTE NARZĘDZIA I ZASOBY                                                                                           | Ścieżka<br>WL<br>W każdym<br>zamiast w<br>Krok<br>1<br>2<br>3                                | opcjonalnie<br>n kroku użyj nazwy aplikacji lub adresu L<br>www.example.com/thankyou.htm/ jako U<br>Nazwa<br>Koszyk<br>Logowanie<br>Wybór płatności i dostawy                                                                                              | IRL strony. Wpisz na przykład <i>Mój e</i><br>IRL strony.<br>Ekran/strona<br>/basketedit.php<br>/signin.php<br>/order1.php                | ekran jako nazwę aplikacji i /thankyou.html<br>Wymagane?                       |
|    |                      | Ustawienia kanałów<br>Ustawienia e-commerce<br>Obliczone dane BETA<br>BISTE NARZĘDZIA I ZASOBY                                                                                           | Ścieżka<br>WL<br>W każdyn<br>zamiast v<br>Krok<br>1<br>2<br>3<br>4                           | opcjonalnie<br>h kroku użyj nazwy aplikacji lub adresu U<br>www.example.com/thankyou.htm/ jako U<br>Nazwa<br>Koszyk<br>Logowanie<br>Wybór płatności i dostawy<br>Weryfikacja danych                                                                        | IRL strony. Wpisz na przykład <i>Mój e</i><br>IRL strony.<br>Ekran/strona<br>/basketedit.php<br>/signin.php<br>/order1.php<br>/order2.php | ekran jako nazwę aplikacji i /thankyou.html<br>Wymagane?<br>Так<br>©<br>©      |
|    |                      | Ustawienia kanałów<br>Ustawienia e-commerce<br>Obliczone dane BETA<br>BISTE NARZĘDZIA I ZASOBY<br>ż Segmenty<br>Adnotacje                                                                | Scieżka<br>WL<br>W każdym<br>zamiast w<br>Krok<br>2<br>3<br>4<br>+ Do                        | opcjonalnie<br>h kroku użyj nazwy aplikacji lub adresu U<br>www.example.com/thankyou.html jako U<br>Nazwa<br>Koszyk<br>Logowanie<br>Wybór płatności i dostawy<br>Weryfikacja danych<br>daj kolejny krok                                                    | IRL strony. Wpisz na przykład <i>Mój e</i><br>IRL strony.<br>Ekran/strona<br>/basketedit.php<br>/signin.php<br>/order1.php<br>/order2.php | ekran jako nazwę aplikacji i /thankyou.html<br>Wymagane?                       |
|    |                      | Ustawienia kanałów<br>Ustawienia e-commerce<br>Obliczone dane BETA<br>BISTE NARZĘDZIA I ZASOBY<br>Segmenty<br>Adnotacje<br>Modele atrybucji                                              | Scieżka<br>WL<br>W każdym<br>zamiast W<br>Krok<br>1<br>2<br>3<br>4<br>4<br>+ Do              | opcjonalnie<br>n kroku użyj nazwy aplikacji lub adresu L<br>www.example.com/thankyou.htm/ jako U<br>Nazwa<br>Koszyk<br>Logowanie<br>Wybór płatności i dostawy<br>Weryfikacja danych<br>daj kolejny krok                                                    | IRL strony. Wpisz na przykład <i>Mój e</i><br>IRL strony.<br>Ekran/strona<br>/basketedit.php<br>/signin.php<br>/order1.php<br>/order2.php | ekran jako nazwę aplikacji i /thankyou.html<br>Wymagane?                       |
|    |                      | Ustawienia kanałów<br>Ustawienia e-commerce<br>Obliczone dane BETA<br>BISTE NARZĘDZIA I ZASOBY<br>Segmenty<br>Adnotacje<br>Modele atrybucji<br>Niestandardowe grupowanie<br>kanałów BETA | Scieżka<br>WŁ<br>W każdym<br>zamiast w<br>Krok<br>2<br>3<br>4<br>+ Do<br>Na pods<br>Zweryfik | opcjonalnie<br>h kroku użyj nazwy aplikacji lub adresu U<br>www.example.com/thankyou.html jako U<br>Nazwa<br>Koszyk<br>Logowanie<br>Wybór płatności i dostawy<br>Weryfikacja danych<br>daj kolejny krok<br>stawie danych z ostatnich 7 dni wstati ponownie | IRL strony. Wpisz na przykład <i>Mój e</i><br>IRL strony.<br>Ekran/strona<br>/basketedit.php<br>/signin.php<br>/order1.php<br>/order2.php | ekran jako nazwę aplikacji i /thankyou.htm/<br>Wymagane?<br>TAK<br>©<br>©<br>© |

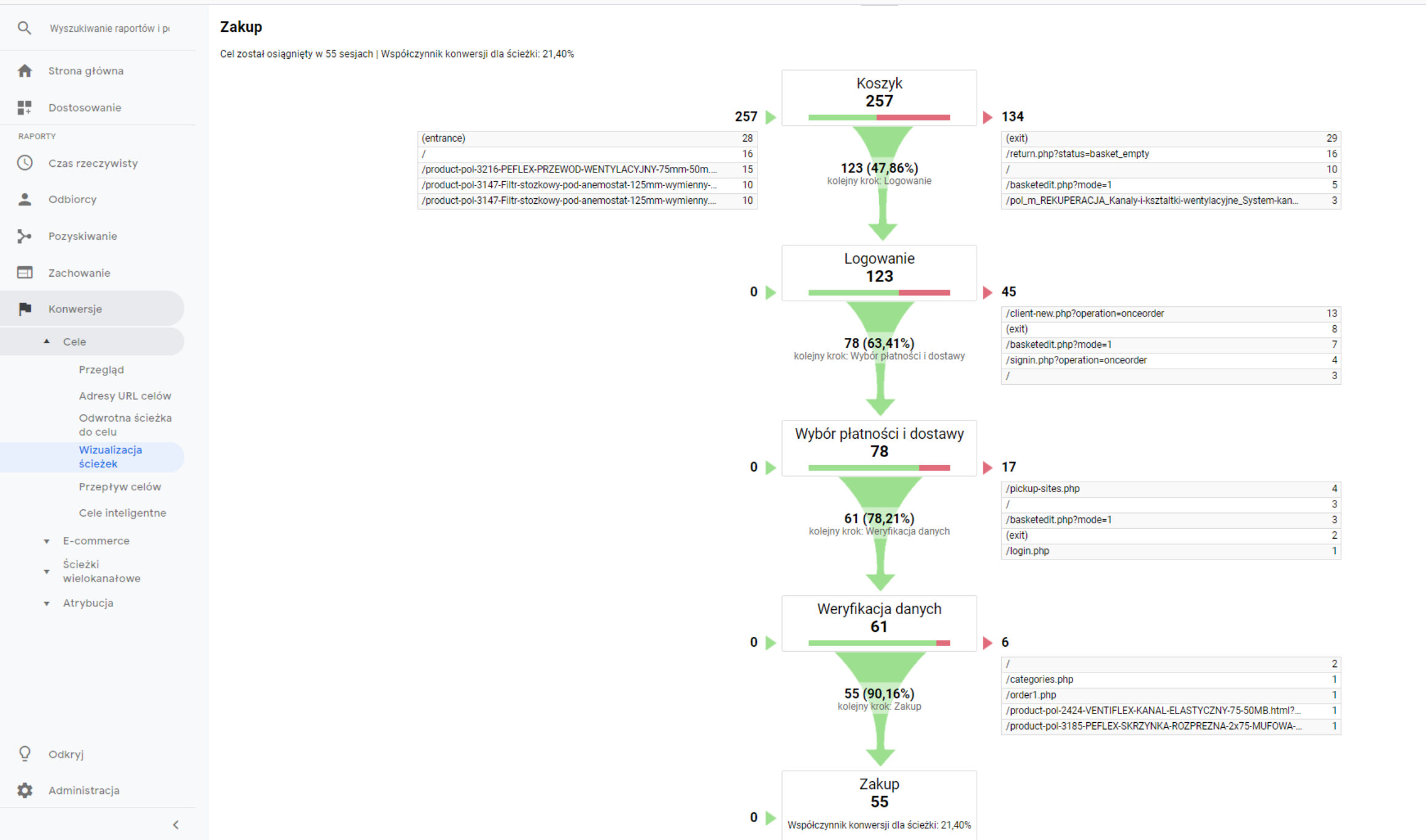

## Zdarzenia w Google Analytics

Nie wszystkie cele można zdefiniować za pomocą dostępnych reguł.

- Kliknięcie w numer telefonu na stronie
- Kliknięcie w adres e-mail na stronie
- Kliknięcie Wyślij w Formularzu zapytań

# Menedżera tagów Google

Menedżer tagów Google jest bezpłatny – nie musisz tworzyć lub modyfikować kodu ani korzystać w tym celu z pomocy działu IT.

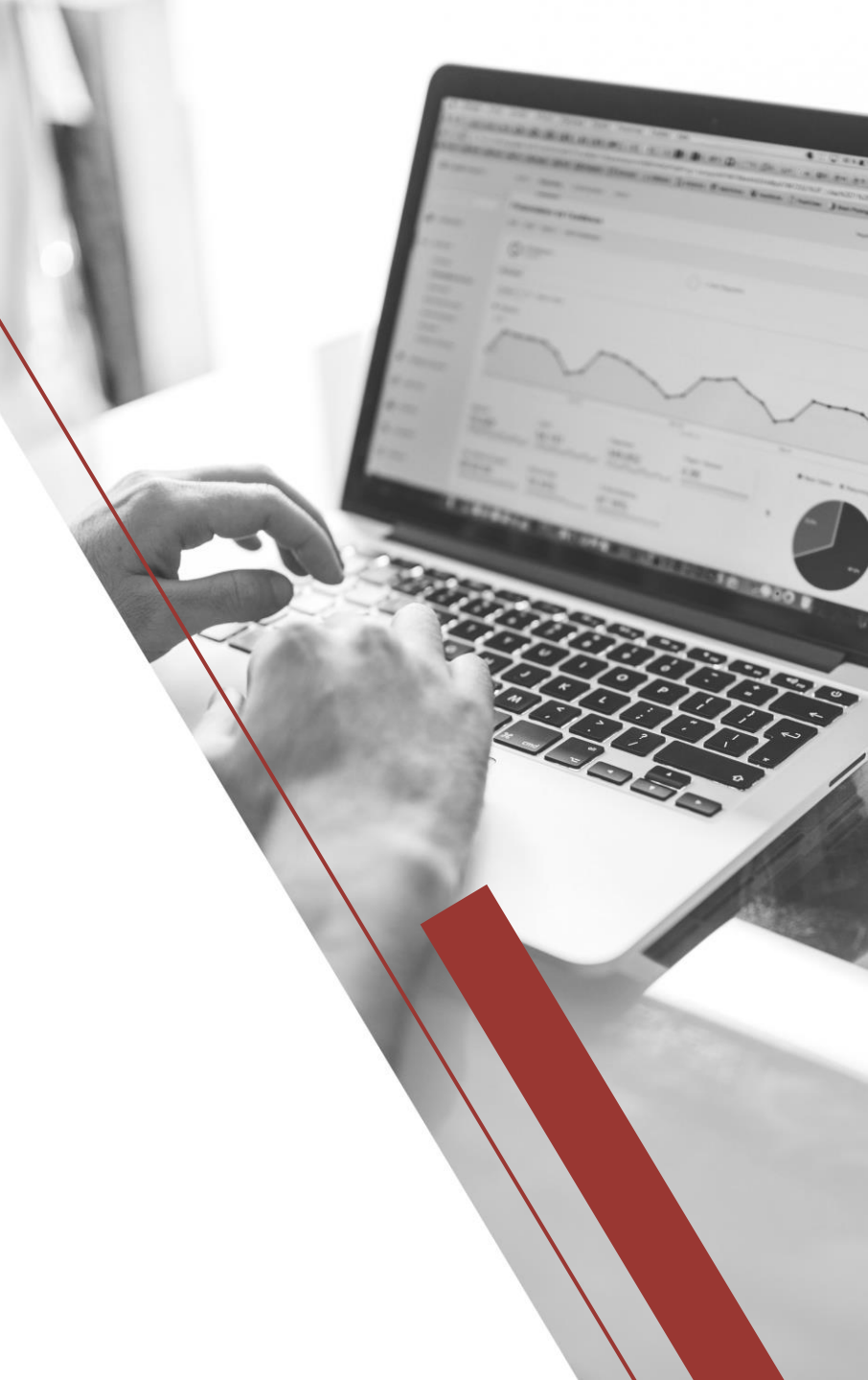

# Plan śledzenia: Google Analytics – ścieżka konwersji

Konwersja nie jest niestety prostą wypadkową pomiędzy ilością wizyt a ilością zamówień.

Dążąc do jak największej konwersji powinniśmy analizować ruch od momentu pojawienia się na stronie użytkownika, badać jak się na niej zachowuje, aż po zakup

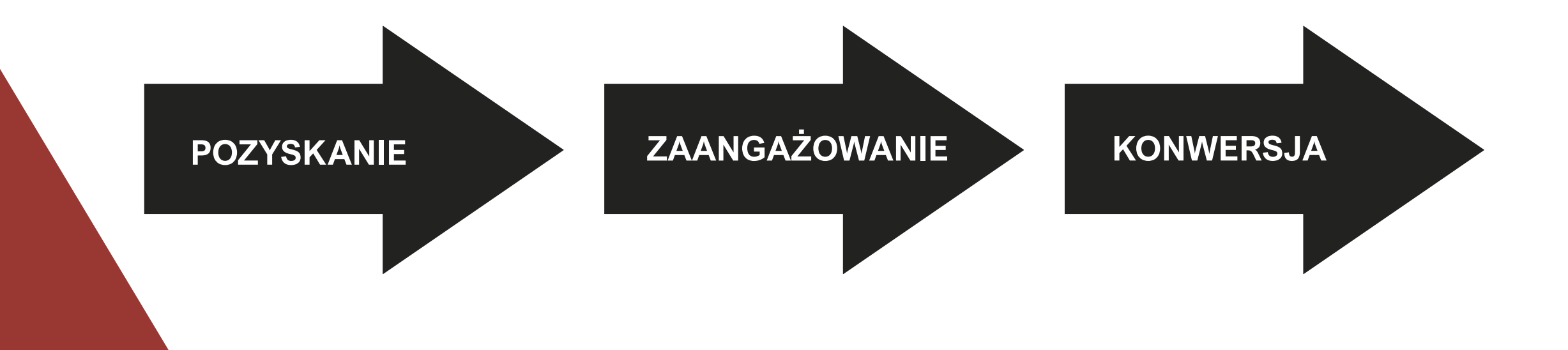

# Plan śledzenia Google Analytics

- Pozyskanie polega na budowaniu świadomości i zainteresowania użytkowników.
- Zachowanie to etap ich interakcji z firmą.
- Konwersja zachodzi, gdy użytkownik zrealizuje cel kampanii

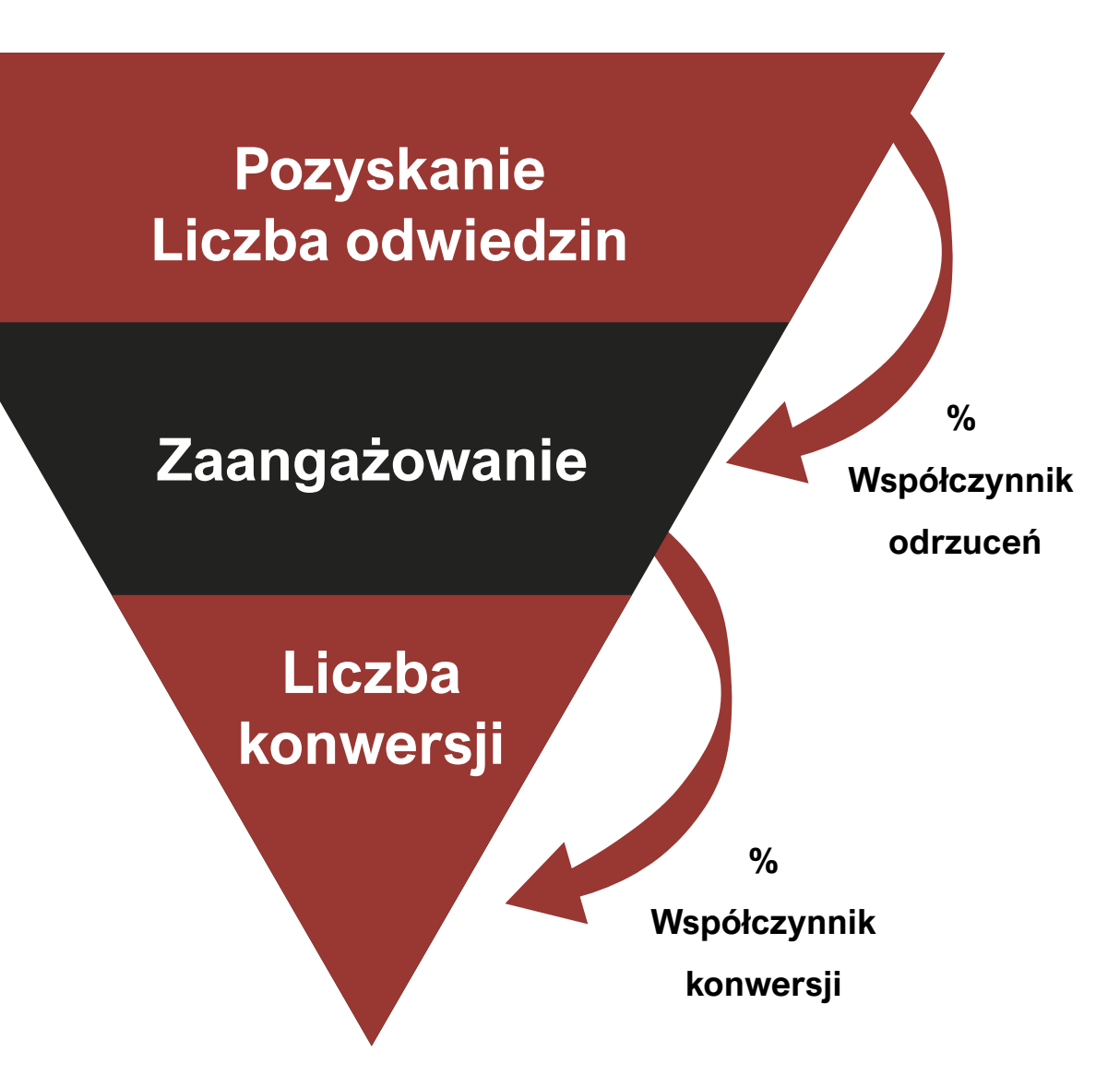

# Raporty z sekcji: Pozyskanie

Najważniejszy raport dla osób, które zajmują się generowaniem ruchu na stronie. Odpowiedzialne są np. za zamawianie pozycjonowania, kampanii reklamowych. W tym miejscu zobaczymy z jakich kanałów pochodzi ruch wraz z najważniejszymi parametrami takimi jak: liczba wejść, współczynnik odrzuceń, liczba konwersji.

- Służy do porównania skuteczności różnych kanałów marketingowych i sprawdzenia z których źródeł pochodzi najwięcej wartościowych Klientów i konwersji.
- Ułatwia to podejmowanie decyzji na czym należy skoncentrować działania marketingowe – jak zarządzać budżetem reklamowym.

Bardzo ważną rzeczą jest zdefiniowanie poprawnie źródeł ruchu.

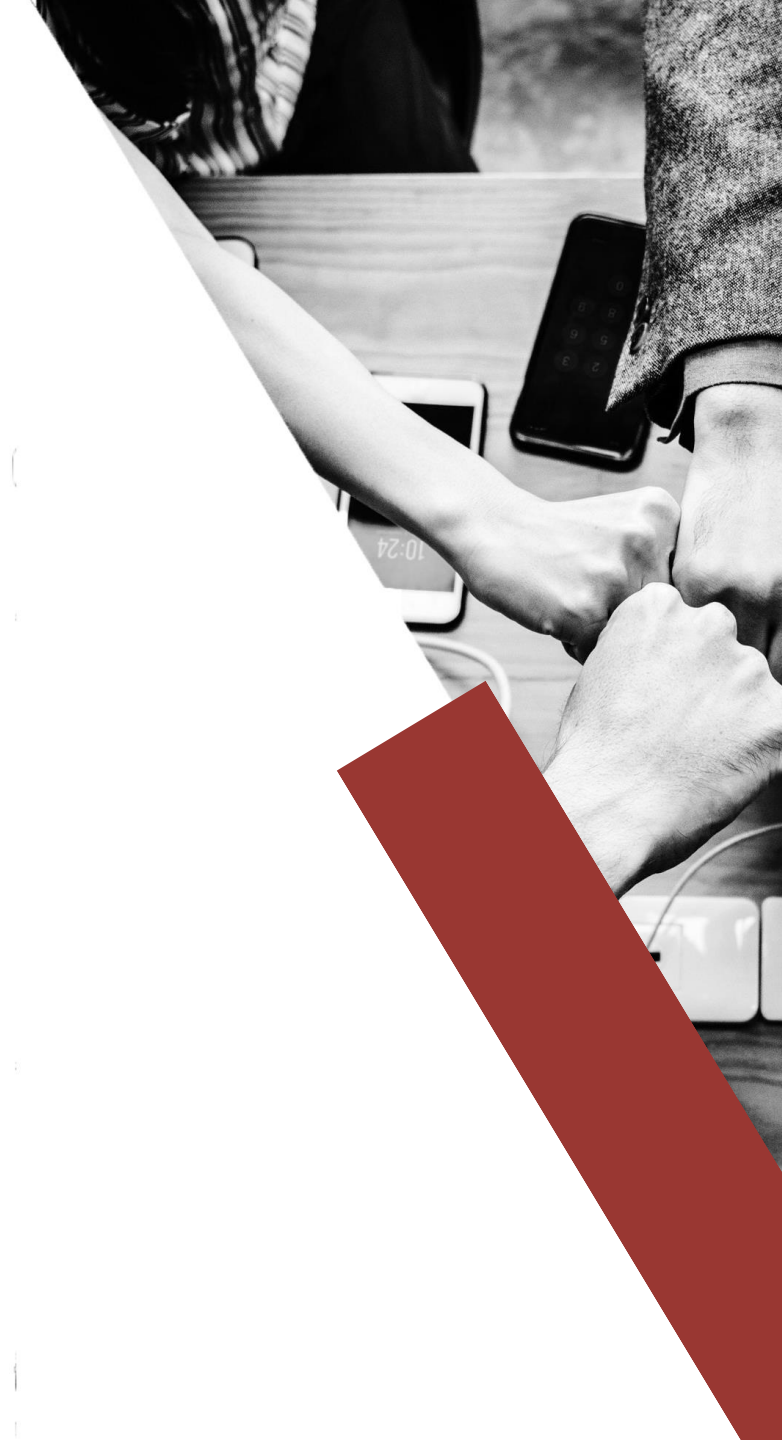

### Raporty z sekcji: Pozyskanie

Źródła ruchu jakie Google Analytics identyfikuje automatycznie:

#### ŹRÓDŁO

Dostarcza dodatkowe informacje o medium Np.. Social – Facebook, Instgram, Instagram Stories, Pinterest, YouTube, LinkedIn

#### MEDIUM

**Organic** – bezpłatne. Służy do oznaczenia ruchu z bezpłatnych wyników wyszukiwania

**Social** – wejścia z portali społecznościowych

**Referall** – witryny odsyłające. Są to wejścia po kliknięciu użytkownika w link, który nie jest w wyszukiwarce

Direct – wejścia bezpośrednie

#### Inne źródła ruchu

- Paid płatne kampanie (Google Ads, Ceneo, Domodi, Allani)
- Display reklamy banerowe
- Newsletter

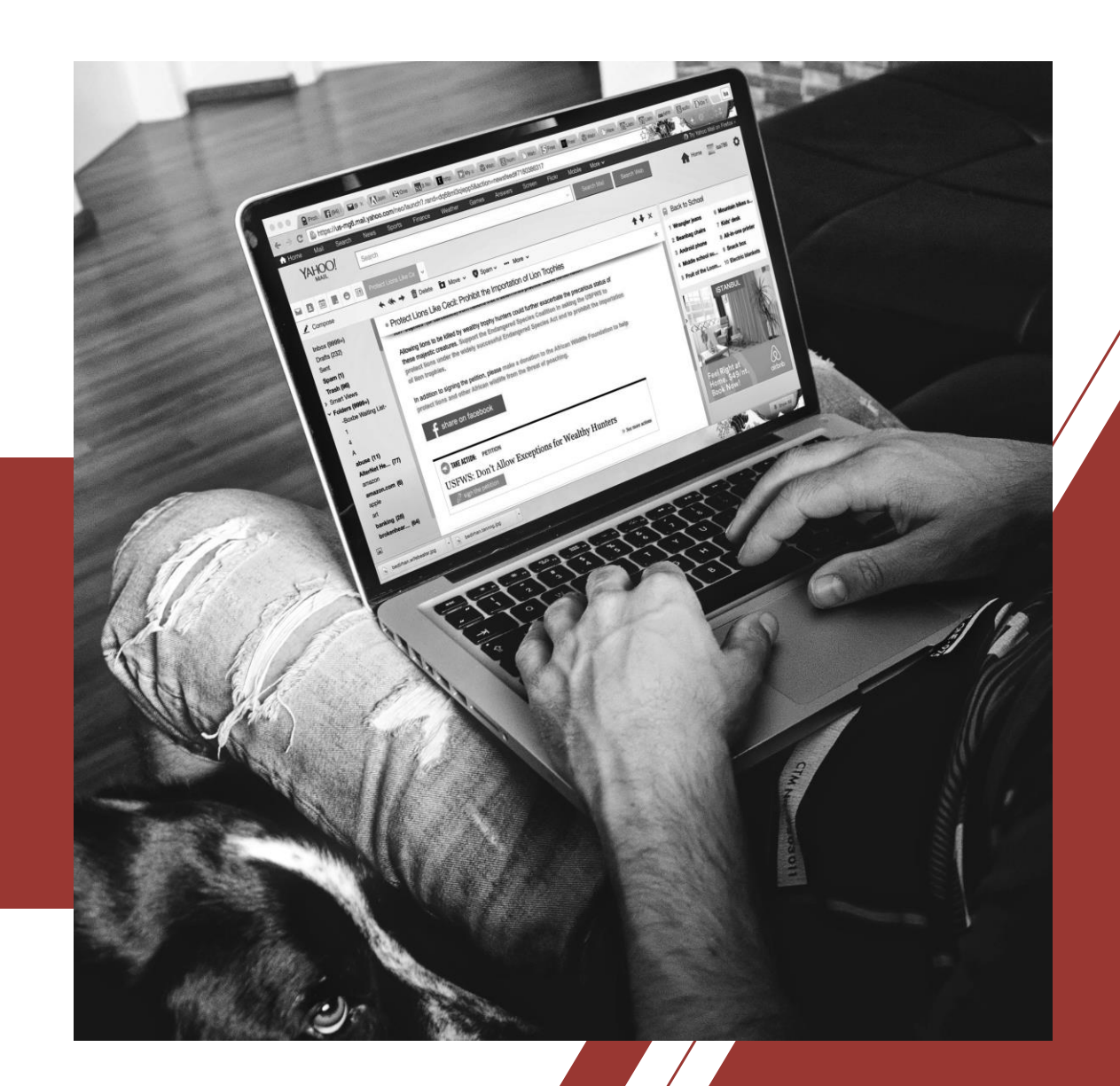

Enter the website URL and campaign information

referral

dzienniklodzki

Fill out the required fields (marked with \*) in the form below, and once complete the full cam generated for you. *Note: the generated URL is automatically updated as you make changes.* 

\* Website URL http://funkymedia.pl/

The full website URL (e.g. https://www.example.com )

\* Campaign Source

The referrer: (e.g. google , newsletter )

Campaign Medium

Marketing medium: (e.g. cpc , banner , email )

Campaign Name

Product, promo code, or slogan (e.g. spring\_sale )

Campaign Term

Identify the paid keywords

Campaign Content

Use to differentiate ads

#### Oznaczenie źródeł ruchu

Tagowanie adresów URL

https://ga-dev-tools.appspot.com/campaign-url-builder/

# Raporty z sekcji: Pozyskanie

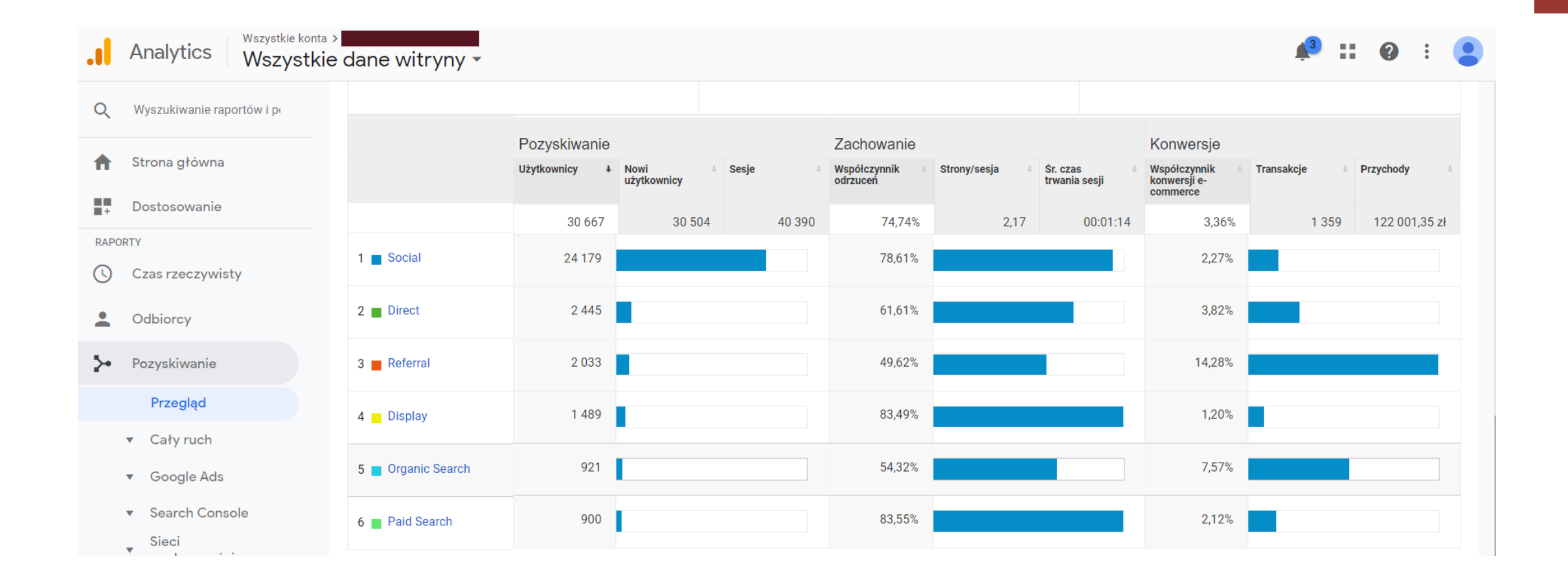

#### Raporty z sekcji: **Pozyskanie** : Integracja Google Ads z Google Analytics

Na początek upewnij się, że korzystasz z konta Google, na którym masz uprawnienia do edycji w usłudze Analytics oraz dostęp administracyjny na koncie Google Ads.

- Zaloguj się na konto Google Analytics.
- Kliknij Administracja i przejdź do usługi, którą chcesz połączyć.
- W kolumnie USŁUGA kliknij Łączenie z Google Ads.
- Kliknij + NOWA GRUPA POŁĄCZEŃ.
- Wybierz konta Google Ads, które chcesz połączyć, a następnie kliknij Dalej.
- Wybierz dla łączenia ustawienie WŁ. w przypadku każdego widoku w usłudze, w którym chcesz obserwować dane Google Ads.
- Kliknij Połącz konta.
- Następnie trzeba wejść na konto Google Ads i włączyć automatyczne tagowanie

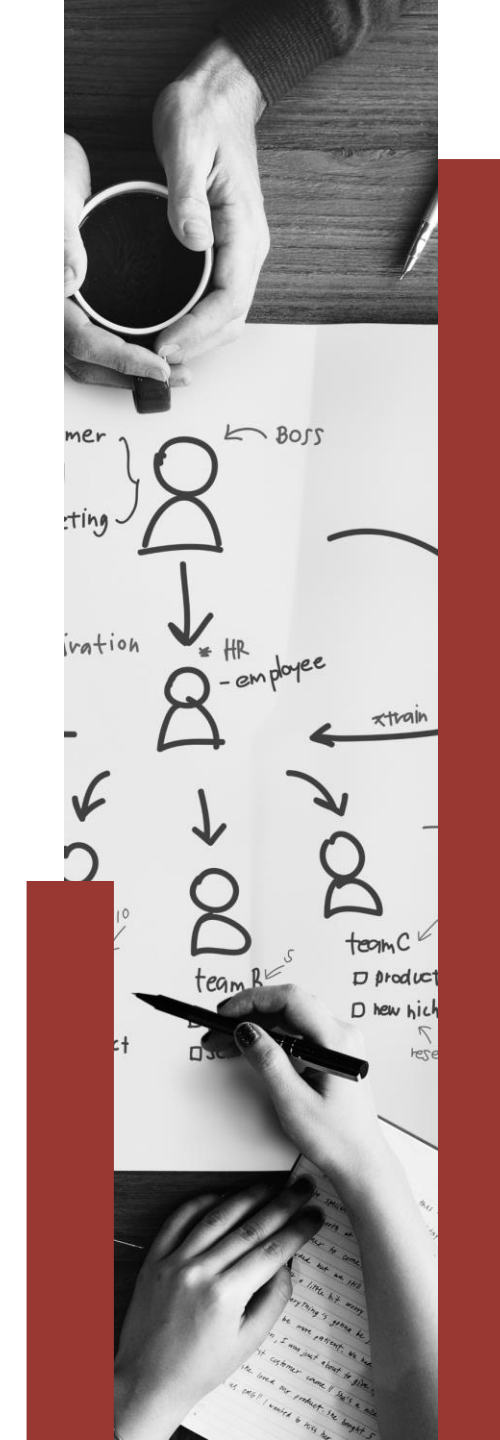

# Integracja Google Ads z Google Analytics

| . An     | alytics Wszystkie konta ><br>Wszystkie dane witryny - |                                         |                                                           |
|----------|-------------------------------------------------------|-----------------------------------------|-----------------------------------------------------------|
| Q        | ADMINISTRACJA UŻYTKOWNIK                              |                                         |                                                           |
| <b>^</b> | Konto + Utwórz konto Bangalore                        | Usługa 🕂 Utwórz usługę<br>Bangalore 👻   | Widok danych + Utwórz widok danych Wszystkie dane witryny |
| •••      | Ustawienia konta                                      | Ustawienia usługi                       | Ustawienia widoku                                         |
|          | Zarządzanie użytkownikami                             | Informacje o śledzeniu                  | Cele                                                      |
| >-       | Wszystkie filtry                                      | EĄCZENIE USŁUG<br>Google Ads – łączenie | ᄎ Grupowanie treści                                       |
|          | Historia zmian                                        | E Łączenie kont AdSense                 | ▼ Filtry                                                  |
| P1       | Kosz                                                  | Lączenie z Ad Exchange                  | Ustawienia kanałow                                        |
|          |                                                       | co Wszystkie usługi                     | Dd Obliczone dane BETA                                    |
|          |                                                       | Wywołanie zwrotne                       | OSOBISTE NARZĘDZIA I ZASOBY                               |
|          |                                                       | M Definicje list odbiorców              |                                                           |
|          |                                                       | Dd Niestandardowe definicje             | Adnotacje                                                 |
| Q        |                                                       | Dd Import danych                        | Niestandardowe grupowanie kanałów BETA                    |
| \$       |                                                       |                                         | Alerty niestandardowe                                     |

# Korzyści z połączenia kont

Po połączeniu kont możesz:

- zobaczyć dane o skuteczności reklam i witryny w raportach Google Ads w Analytics;
- importować cele Analytics i transakcje e-commerce bezpośrednio na konto Google Ads;
- importować dane Analytics, np. współczynnik odrzuceń, śr. czas trwania sesji i strony/sesja, na konto Google Ads;
- uzupełnić remarketing w Google Ads o remarketing i remarketing dynamiczny z Analytics;
- uzyskać pełniejsze dane w raportach Analytics Ścieżki wielokanałowe.

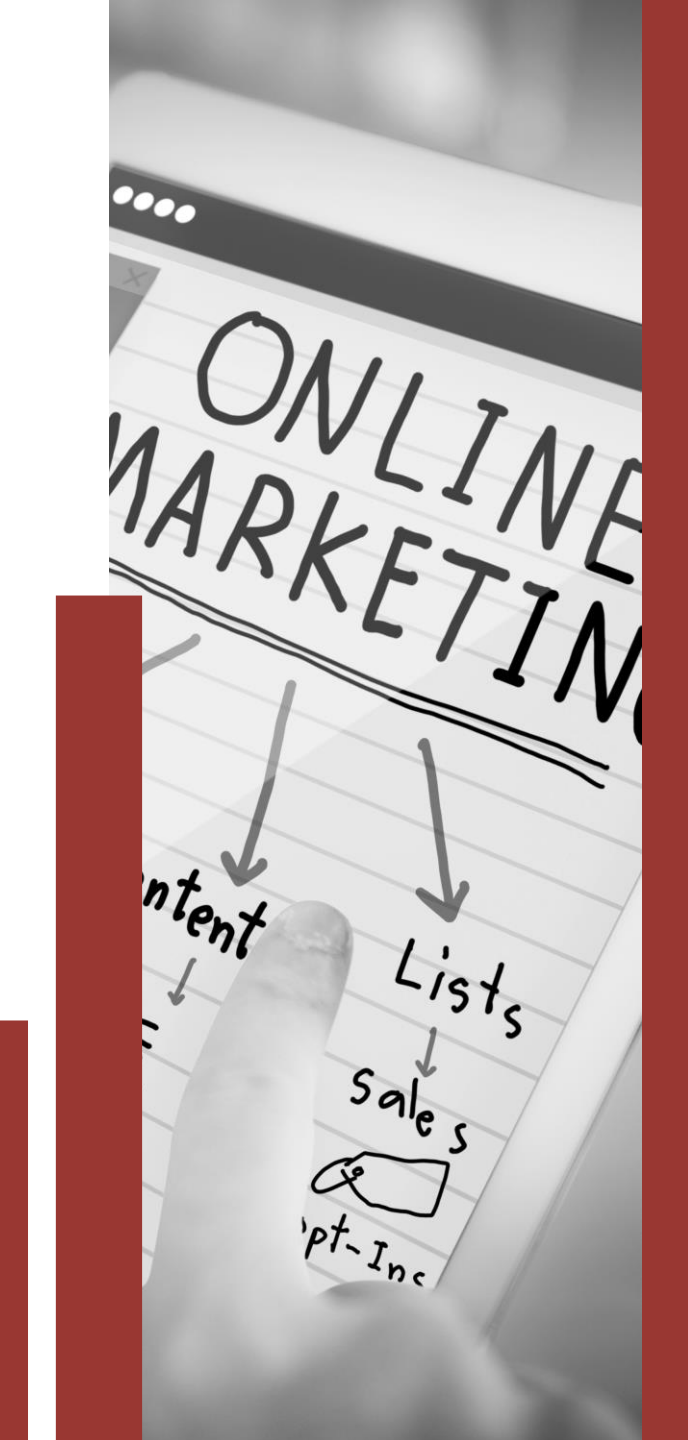

# Raporty z sekcji: Pozyskanie | Google Ads

| ▲ Google Ads                                                     | V | /iersze wykresu Wymiar dodatkowy 👻     | Sortowa | anie: Domyślne 🔻                       |                                                    |                                                               |                                       |                                       |                                                           | <b>Q</b> zaav                                              | vansowane                                                       | 0 E 7                                    | ê III                          |
|------------------------------------------------------------------|---|----------------------------------------|---------|----------------------------------------|----------------------------------------------------|---------------------------------------------------------------|---------------------------------------|---------------------------------------|-----------------------------------------------------------|------------------------------------------------------------|-----------------------------------------------------------------|------------------------------------------|--------------------------------|
| Kampanie                                                         |   |                                        |         | Pozyskiwanie                           |                                                    |                                                               |                                       |                                       | Zachowanie                                                |                                                            | Konwersje E-co                                                  | ommerce 🔻                                |                                |
| Diagramy<br>Linki do podstron<br><sup>Nowe</sup>                 |   | Kampania / identyfikator kampanii      | 2       | Kliknięcia 🕐 🗸                         | Koszt                                              | CPC ?                                                         | Użytkownicy<br>?                      | Sesje 🕜                               | Współczynnik<br>odrzuceń<br>?                             | Strony/sesja                                               | Współczynnik<br>konwersji e-<br>commerce                        | Transakcje<br>?                          | Przychody                      |
| Dostosowania<br>stawek<br>Słowa kluczowe<br>Wyszukiwane<br>słowa |   |                                        |         | 3 222<br>% całości:<br>100,00% (3 222) | 1 057,72 zł<br>% całości: 100,00%<br>(1 057,72 zł) | 0,33 zł<br>śr. dla<br>widoku<br>danych:<br>0,33 zł<br>(0,00%) | 2 359<br>% całości: 7,69%<br>(30 667) | 2 894<br>% całości: 7,17%<br>(40 390) | 83,52%<br>Śr. dla widoku<br>danych:<br>74,74%<br>(11,74%) | <b>1,62</b><br>Śr. dla widoku<br>danych: 2,17<br>(-25,01%) | <b>1,59%</b><br>śr. dla widoku<br>danych:<br>3,36%<br>(-52,76%) | <b>46</b><br>% całości:<br>3,38% (1 359) | 5 695,3<br>% całośc<br>(122 00 |
| Pora dnia                                                        |   | 1. Sieć reklamowa<br>1680670957        | ۸       | 1 821 (56,52%)                         | 564,23 zł (53,34%)                                 | 0,31 zł                                                       | 1 489 (61,81%)                        | 1 666 (57,57%)                        | 83,49%                                                    | 1,60                                                       | 1,20 <mark>%</mark>                                             | 20 (43,48%)                              | 2 383,10 zł (                  |
| Końcowe URL-e                                                    |   | 2. Kampania inteligentna<br>1692974100 | ۸       | 1 228 (38,11%)                         | 396,49 zł (37,49%)                                 | 0,32 zł                                                       | 782 (32,46%)                          | 1 062 (36,70%)                        | 87,19%                                                    | 1,50                                                       | 1,60%                                                           | 17 (36,96%)                              | 2 249,00 zł (                  |
| Kierowanie w sieci<br>reklamowej                                 |   | 3. Linki sponsorowane<br>1698872127    | ۸       | <b>173</b> (5,37%)                     | 97,00 zł (9,17%)                                   | 0,56 zł                                                       | 134 (5,56%)                           | 162 (5,60%)                           | 59,26%                                                    | 2,69                                                       | 5,56%                                                           | 9 (19,57%)                               | 1 063,28 zł (                  |

# Korzyści z połączenia kont w Google Ads

| Dzia | ałania | powodujące konwersje                                     |                            |                    |                                     |        |                |                             | Od początku istnienia I   | konta                                                                                               | <b>▼</b> < >                |
|------|--------|----------------------------------------------------------|----------------------------|--------------------|-------------------------------------|--------|----------------|-----------------------------|---------------------------|----------------------------------------------------------------------------------------------------|-----------------------------|
| Ŧ    | ▼ St   | an: Wszystkie włączone; Wszystkie konw. > 0              | Wyświetl wszystkie DODA    | J FILTR            |                                     |        |                |                             |                           |                                                                                                    |                             |
|      | •      | Działania powodujące konwersje                           | Żródło                     | Kategoria          | Stan śledzenia                      | Liczba | Okno konwersji | Uwzględnij<br>w Konwersjach | Współczynnik<br>powtórzeń | $\begin{array}{c} \qquad \text{Wszystkie konw.} \\ \downarrow \qquad \qquad \downarrow \end{array}$ | Wartość wszystkich<br>konw. |
|      | •      | Przejście na stronę kontakt                              | Analytics                  | Inny               | Rejestruje konwersje                | Jedna  | 30             | Tak                         | 1,08                      | 370,00                                                                                              | 0,00                        |
|      | •      | Chat - Wysłanie wiadomości (                             | Analytics                  | Inny               | Rejestruje konwersje                | Jedna  | 30             | Tak                         | 1,07                      | 161,00                                                                                              | 161,00                      |
|      | •      | Kliknięcia numeru telefonu w Twojej<br>witrynie mobilnej | Kliknięcia numeru telefonu | Potencjalny klient | Rejestruje konwersje                | Jedna  | 28             | Tak                         | 1,73                      | 148,00                                                                                              | 2 220,00                    |
|      | •      | Kliknięcie - Telefon                                     | Analytics                  | Inny               | Brak konwersji w ostatnim<br>czasie | Jedna  | 30             | Tak                         | 1,05                      | 80,00                                                                                               | 0,00                        |
|      | •      | Połączenia z reklam                                      | Połączenia z reklam        | Potencjalny klient | Rejestruje konwersje                | Każda  | 28             | Tak                         | 1,28                      | 32,00                                                                                               | 32,00                       |

#### Korzyści z połączenia kont w Google Ads

Pozwala na optymalizację kampanii – zastosowanie innych stawek niż CPC.

CPA- docelowy koszt konwersji

Maksymalizacja wartości konwersji przy docelowym ROAS

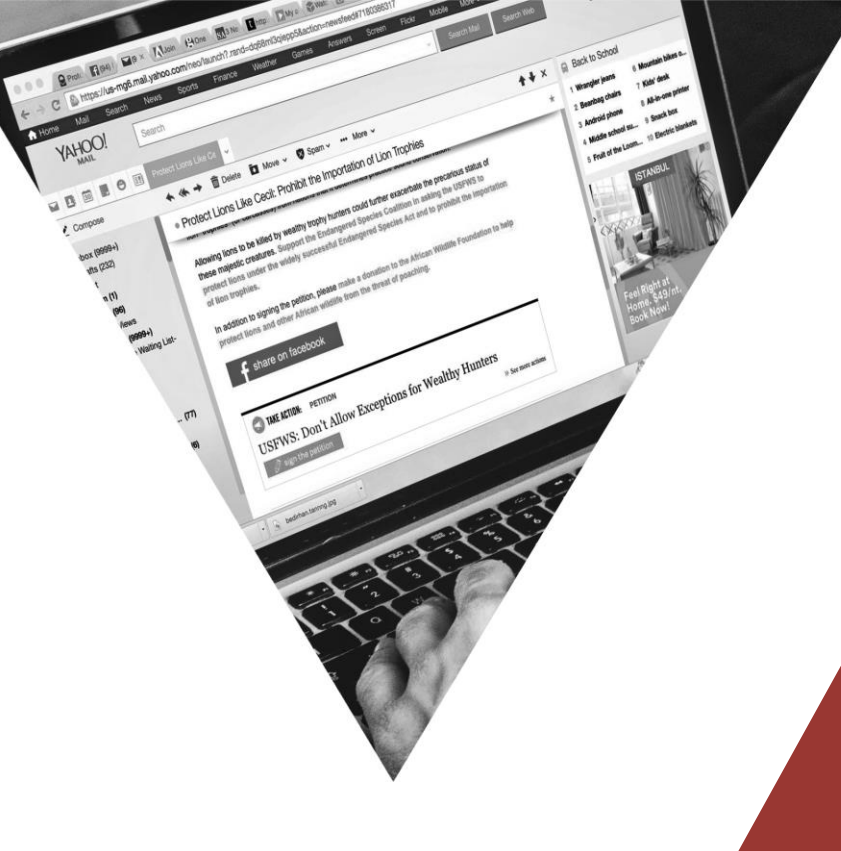

|   | Kampania                             | Budżet    | Stan        | Typ<br>kampanii  | Wyświetlenia | ↑ Interakcje        | Współcz.<br>interakcji | Śr.<br>koszt | Koszt     | Konwersje | Wartość konw. | Typ strategii ustalania stawek |
|---|--------------------------------------|-----------|-------------|------------------|--------------|---------------------|------------------------|--------------|-----------|-----------|---------------|--------------------------------|
| • | Q Linki sponsorowane                 | 8,90 zł 📐 | Odpowiednia | Szukaj           | 4 946        | 260<br>kliknięcia   | 5,26%                  | 0,67 zł      | 175,11 zł | 22,70     | 2 903,17      | CPC (ulepszony)                |
| • | Kampania inteligentna                | 73,00 zł  | Odpowiednia | Zakupy<br>Google | 248 926      | 1 533<br>kliknięcia | 0,62%                  | 0,39 zł      | 593,66 zł | 32,30     | 3 767,30      | Maksymalizuj wartość konwersji |
|   | Łącznie: wszystkie włączone kampanie |           |             |                  | 253 872      | 1 793<br>kliknięcia | 0,71%                  | 0,43 zł      | 768,77 zł | 55,00     | 6 670,47      |                                |

#### Raporty z sekcji: Pozyskanie | Search Console

Raporty Search Console w Analytics dostarczają informacji o skuteczności odwiedzin z bezpłatnych wyników wyszukiwania. Są w nich widoczne takie dane, jak zapytania użytkowników i liczba wystąpień adresów URL należących do witryny w wynikach wyszukiwania.

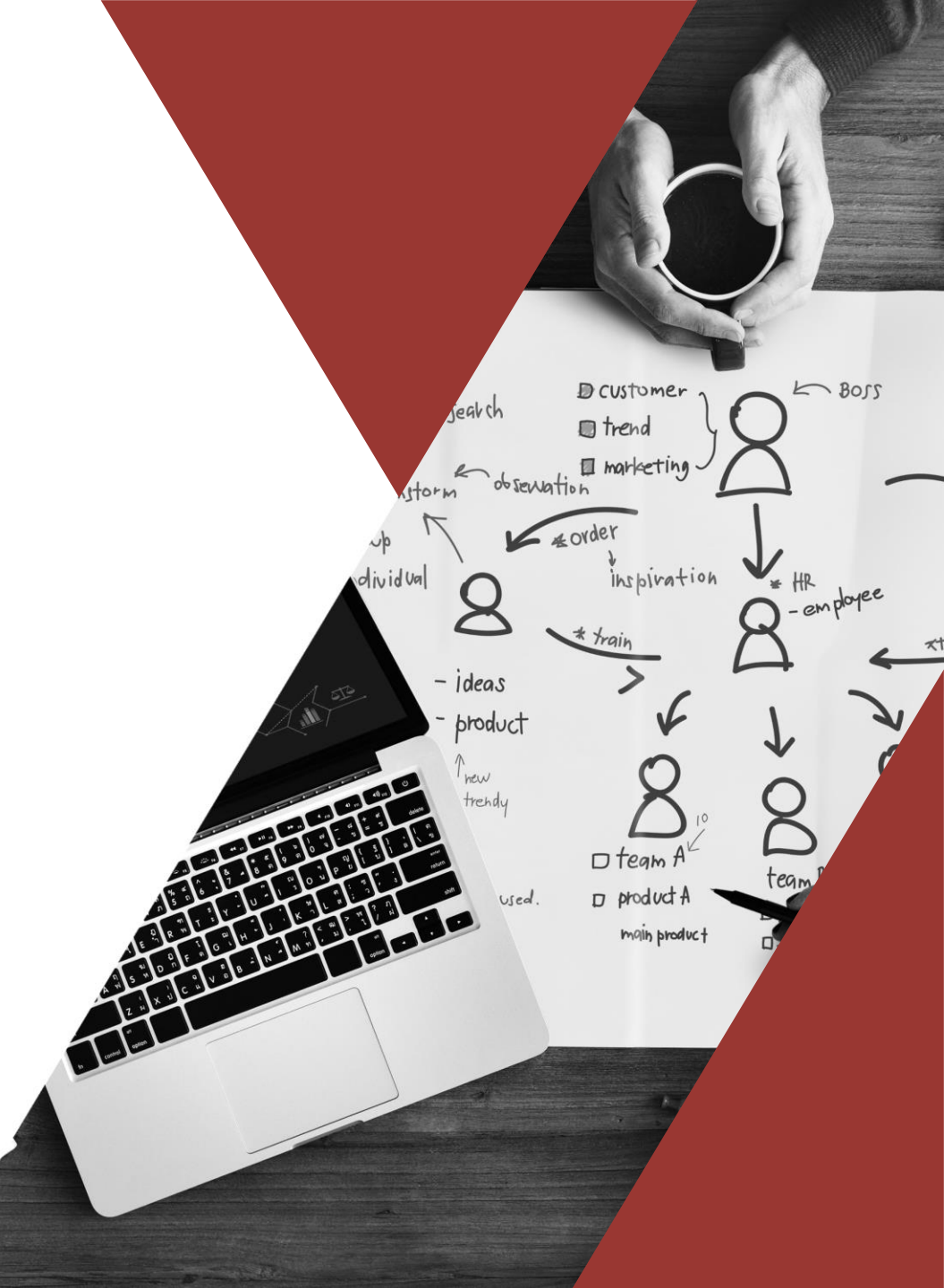

#### Integracja Google Analytics z Search Console

1. Zaloguj się na stronę: <u>https://search.google.com/search-console/about?hl=pl</u>

2. Zweryfikuj swoją witrynę:

Jeśli pierwszy raz korzystasz z narzędzia Search Console, musisz dodać do niego swoją witrynę, by rozpocząć zbieranie danych o zapytaniach do raportów Analytics służących do optymalizacji pod kątem wyszukiwarek (SEO).

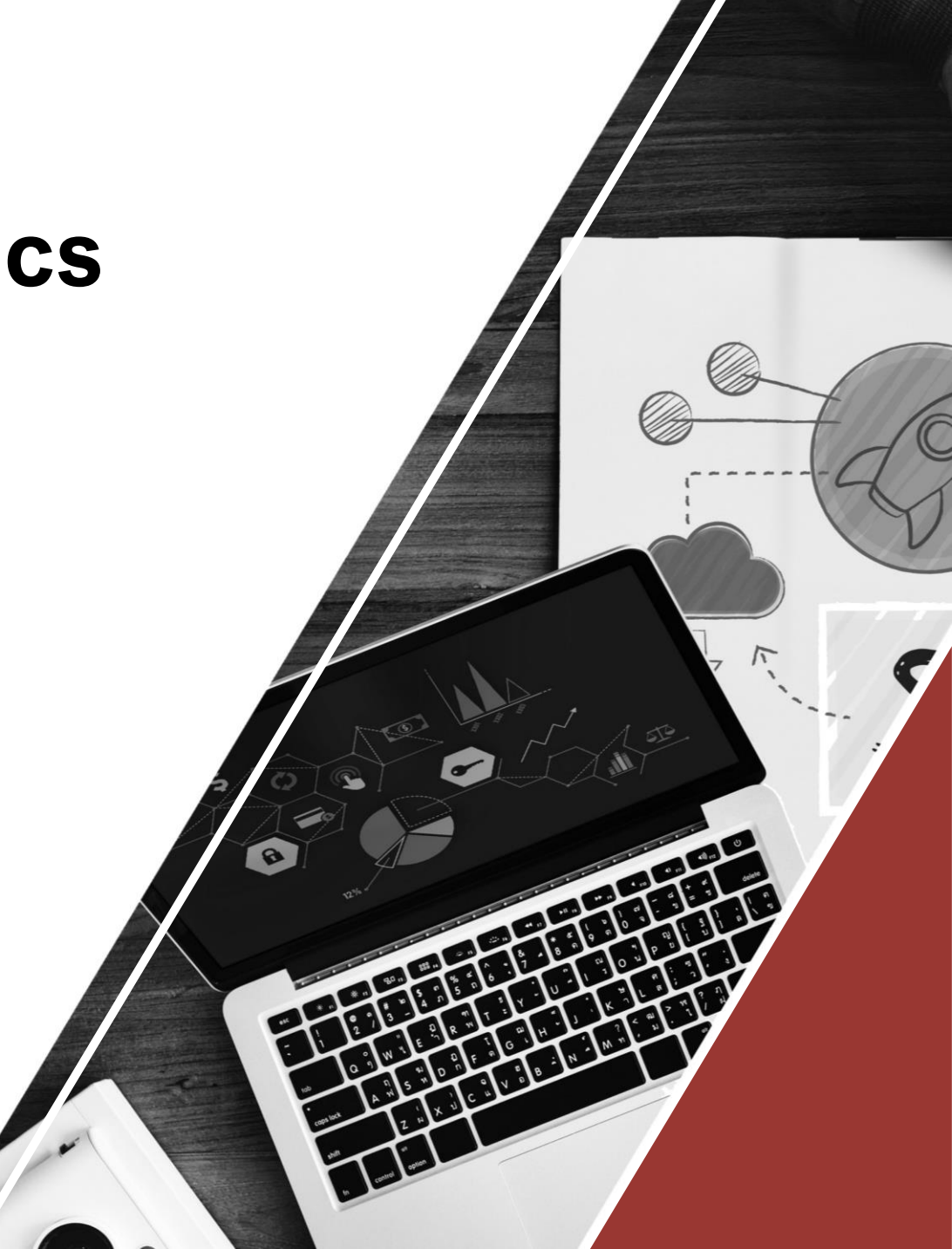

#### Integracja Google Analytics z Search Console

| . An                                                              | alytics | Wszystkie konta > I                                                                                 |                                                                                                    |
|-------------------------------------------------------------------|---------|----------------------------------------------------------------------------------------------------|----------------------------------------------------------------------------------------------------|
| Q                                                                 | ADMIN   | NISTRACJA UŻYTKOWNIK                                                                                |                                                                                                    |
| <ul> <li>▲</li> <li>▲</li> <li>▲</li> <li>▲</li> <li>▲</li> </ul> | F       | Usługa + Utwórz usługę<br>http://www.nannyexpress.pl Ustawienia usługi                              | <ul> <li>Uruchom nakładkę Analytics na stronę w następującym trybie</li> <li>Tryb osadzony (zalecany)</li> <li>Tryb pełnego widoku</li> <li>Korzystanie z trybu pełnego widoku jest zalecane wyłącznie, jeśli masz problemy z wczytywaniem witryny w trybie osadzonym.</li> <li>Search Console</li> <li>Dostosuj Search Console</li> </ul> |
| <b>□</b>                                                          |         | <ul> <li>Łączenie kont AdSense</li> <li>Łączenie z Ad Exchange</li> <li>Wszystkie usługi</li> </ul> | Analiza użytkowników<br>Uwzględniaj w raportach dane "Użytkownicy"<br>Dodaje dane "Użytkownicy" do standardowych raportów i aktualizuje obliczenia danych o użytkownikach.<br>WŁ.                                                                                                    |
| ♀<br>✿                                                            |         | 🔁 Wywołanie zwrotne                                                                                 | Zapisz Anuluj                                                                                                    |

| 2  | Wyszukiwanie raportów i p          | Wymiar dodatkowy 👻                  |                           |                            | Q zaawar                               | nsowane 🔳 🕒 Ξ 🤽 👼 IIII             |
|----|------------------------------------|-------------------------------------|---------------------------|----------------------------|----------------------------------------|------------------------------------|
| Č. | Pozvekiwania                       | Wyszukiwane hasło 🕜                 | Kliknięcia 🤊 🗸            | Wyświetlenia 🕐             | CTR ?                                  | Średnia pozycja 🕜                  |
| ~  | Pozyskiwanie                       |                                     | 535                       | 30 147                     | 1 77%                                  | 22                                 |
|    | Przegląd                           |                                     | % całości: 31,79% (1 683) | % całości: 61,04% (49 389) | Śr. dla widoku danych: 3,41% (-47,92%) | Śr. dla widoku danych: 16 (34,62%) |
|    | <ul> <li>Cały ruch</li> </ul>      | 1. jak reklamować sklep internetowy | <b>47</b> (8,79%)         | 84 (0,28%)                 | 55,95%                                 | 1,0                                |
|    | <ul> <li>Google Ads</li> </ul>     | 2. strategia marketingowa           | <b>33</b> (6,17%)         | 1 335 (4,43%)              | 2,47%                                  | 5,9                                |
|    | <ul> <li>Search Console</li> </ul> | 3. aplikacja do robienia cytatów    | <b>23</b> (4,30%)         | 36 (0,12%)                 | 63,89%                                 | 1,0                                |
|    | Stropy decelowe                    | 4. tworzenie cytatów                | <b>23</b> (4,30%)         | 29 (0,10%)                 | 79,31%                                 | 1,0                                |
|    | Kraie                              | 5. generator cytatów                | <b>19</b> (3,55%)         | 74 (0,25%)                 | 25,68%                                 | 2,3                                |
|    | Urządzenia                         | 6. jak reklamować produkt           | <b>14</b> (2,62%)         | 163 (0,54%)                | 8,59%                                  | 3,5                                |
|    | Zapytania                          | 7. wymiary banera na yt 2018        | <b>13</b> (2,43%)         | 50 (0,17%)                 | 26,00%                                 | 1,0                                |
|    | Sieci                              | 8. aplikacja do tworzenia cytatów   | 11 (2,06%)                | 14 (0,05%)                 | 78,57%                                 | 1,0                                |
|    | społecznościowe                    | 9. jak zareklamować produkt         | <b>10</b> (1,87%)         | 46 (0,15%)                 | 21,74%                                 | 1,7                                |
|    | <ul> <li>Kampanie</li> </ul>       | 10. jak dobrze zareklamować produkt | <b>9</b> (1,68%)          | 30 (0,10%)                 | 30,00%                                 | 2,3                                |
| =1 | Zachowanie                         |                                     |                           |                            | Liczba wierszy: 10                     | Przejdź do: 1 1 – 10 z 1824 < >    |

(

2

Zachowanie

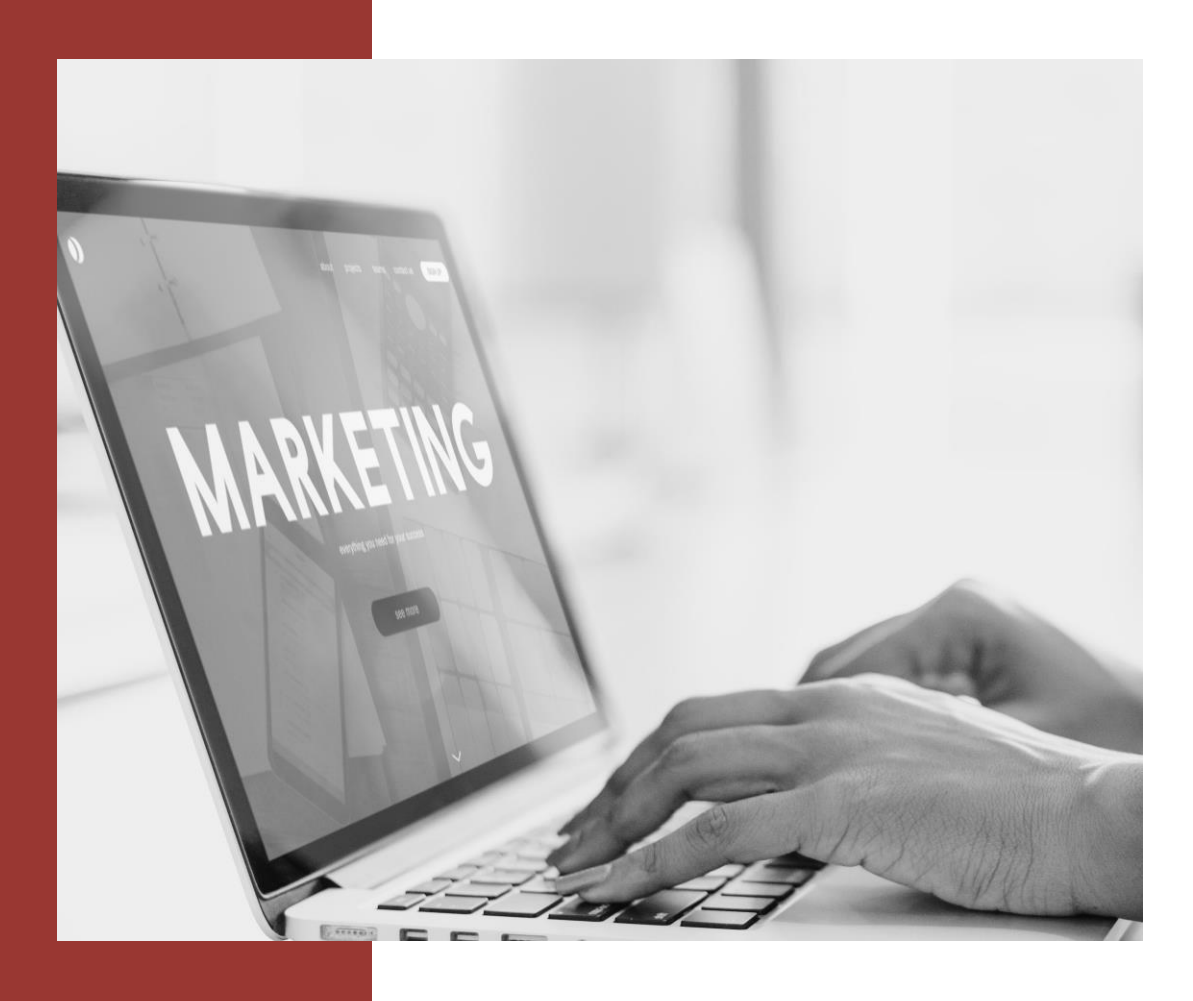

#### Raporty z sekcji: Zachowanie

Raporty Zachowanie pomagają zorientować się, jak użytkownicy korzystają z witryny. Tutaj możemy wyłapać miejsca z których klienci opuszczają naszą stronę, sprawdzamy porzucenia koszyka i innych kroków składania zamówień i szukamy "wąskich gardeł" do poprawy.

Informacje dotyczące zachowania użytkowników na stronie będą szczególnie istotnymi wskazówkami na temat tego, jak długo użytkownicy przebywają na stronie, na jakich stronach spędzają najwięcej czasu, a jakie strony odwiedzane są najrzadziej.

# Jakie strony najbardziej angażują użytkowników?

Czas spędzony na stronie i % wyjść są informacjami, które mogą świadczyć o tym, jak bardzo dana strona zaciekawiła użytkownika. Wartość % wyjść mówi nam, ile % użytkowników po odwiedzeniu konkretnej strony opuściło witrynę.

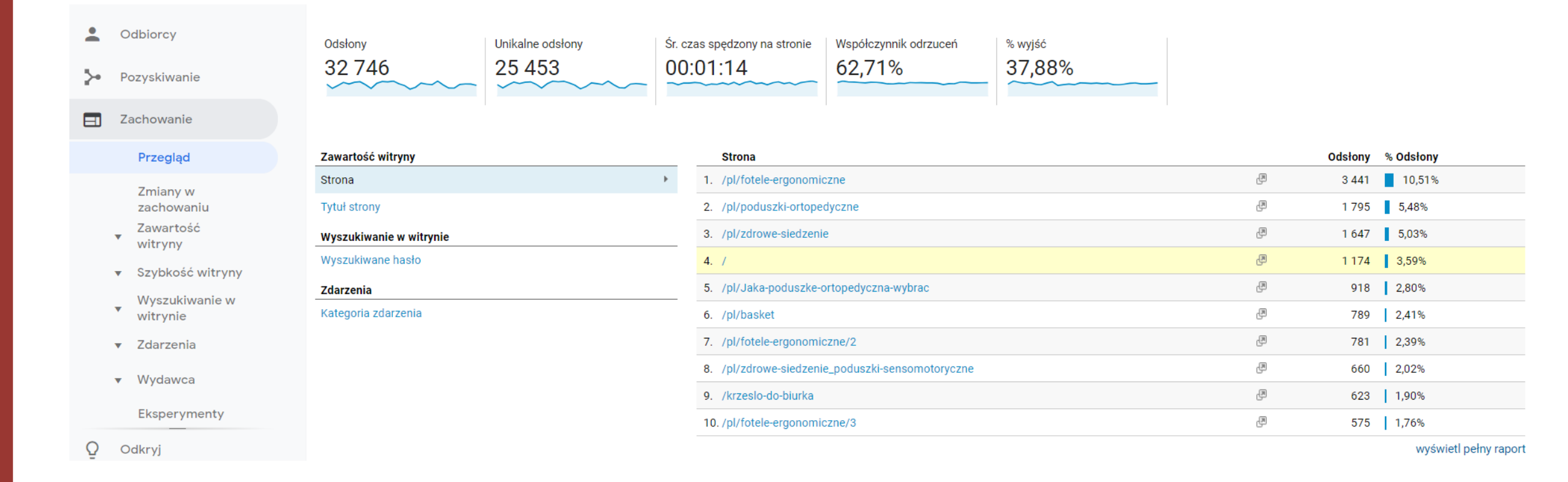

### Jak poruszają się po serwisie nasi użytkownicy

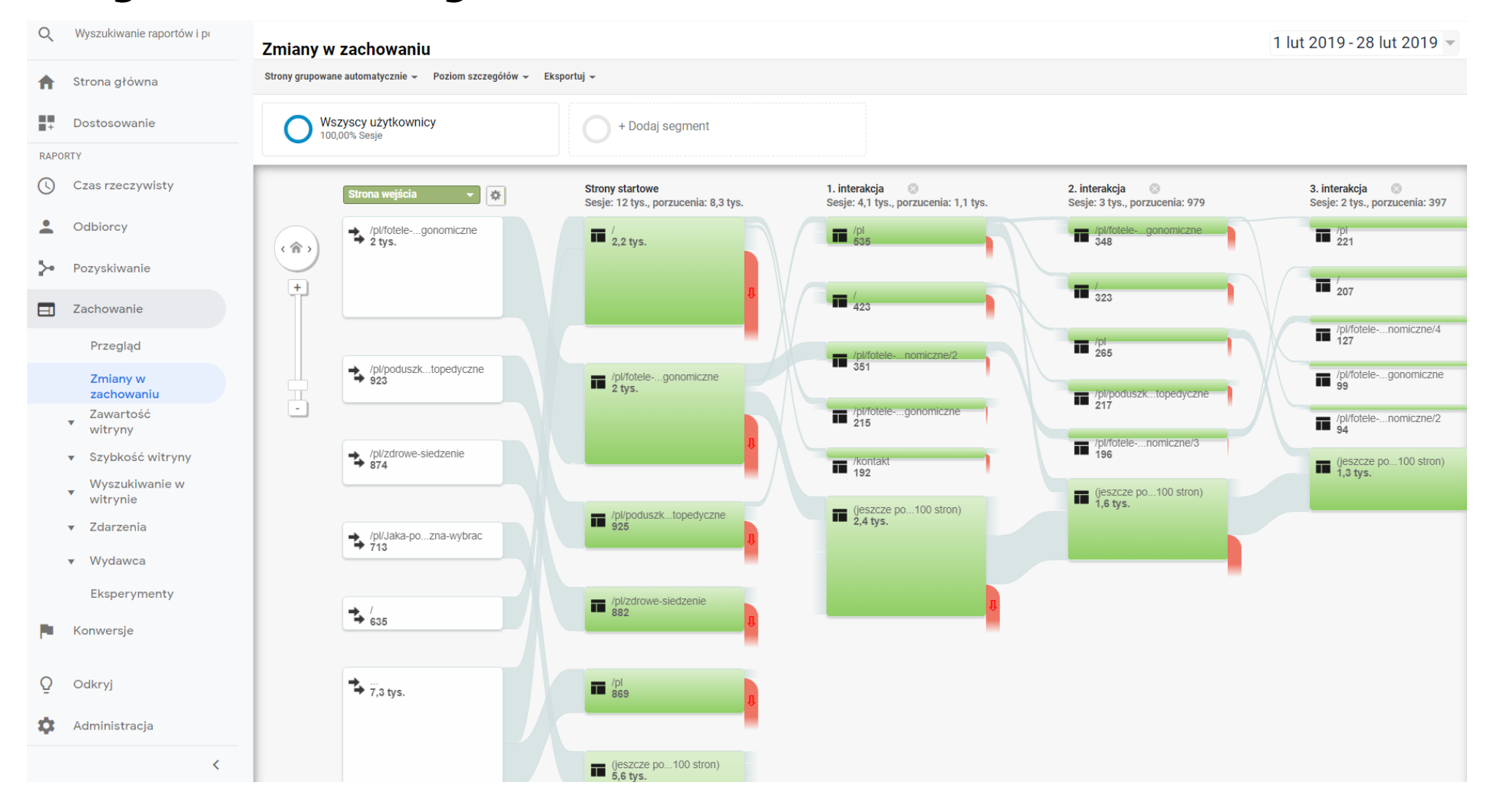

| Q  | Wyszukiwanie raportów i po                | Strona 🕜                                                      |   | Odstony 🕜 🛛 🗸                                   | Unikalne odsłony                                | Śr. czas spędzony na stronie 🕜                         | Wejścia 🕜                                       | Współczynnik odrzuceń                              | % wyjść 🕐                                                 | Wartość strony 🕜                                    |
|----|-------------------------------------------|---------------------------------------------------------------|---|-------------------------------------------------|-------------------------------------------------|--------------------------------------------------------|-------------------------------------------------|----------------------------------------------------|-----------------------------------------------------------|-----------------------------------------------------|
|    | Czas rzeczywisty                          |                                                               |   | <b>32 746</b><br>% całości: 100,00%<br>(32 746) | <b>25 453</b><br>% całości: 100,00%<br>(25 453) | 00:01:14<br>Śr. dla widoku danych:<br>00:01:14 (0,00%) | <b>12 405</b><br>% całości: 100,00%<br>(12 405) | 62,71%<br>Śr. dla widoku danych:<br>62,71% (0,00%) | <b>37,88%</b><br>Śr. dla widoku danych:<br>37,88% (0,00%) | <b>21,69 zł</b><br>% całości: 100,00%<br>(21,69 zł) |
| •  | Odbiorcy                                  | 1. /pl/fotele-ergonomiczne                                    | æ | 3 441 (10,51%)                                  | 2 420 (9,51%)                                   | 00:01:08                                               | 2 004 (16,15%)                                  | 47,06%                                             | 41,73%                                                    | 5,64 zł (25,99%)                                    |
|    |                                           | 2. /pl/poduszki-ortopedyczne                                  | æ | <b>1 795</b> (5,48%)                            | <b>1 217</b> (4,78%)                            | 00:01:05                                               | 923 (7,44%)                                     | 57,20%                                             | 41,73%                                                    | 2,42 zł (11,16%)                                    |
| 2. | Pozyskiwanie                              | 3. /pl/zdrowe-siedzenie                                       | æ | <b>1 647</b> (5,03%)                            | <b>1 207</b> (4,74%)                            | 00:01:13                                               | 874 (7,05%)                                     | 60,64%                                             | 44,20%                                                    | 2,47 zł (11,37%)                                    |
|    | Zachowanie                                | 4. /                                                          | æ | <b>1 174</b> (3,59%)                            | 872 (3,43%)                                     | 00:01:00                                               | 635 (5,12%)                                     | 33,86%                                             | 32,45%                                                    | 26,40 zł(121,71%)                                   |
|    | Przeglad                                  | 5. /pl/Jaka-poduszke-ortopedyczna-wybrac                      | Ð | <b>918</b> (2,80%)                              | 833 (3,27%)                                     | 00:03:12                                               | 713 (5,75%)                                     | 58,06%                                             | 53,16%                                                    | 1,85 zł (8,54%)                                     |
|    | 7                                         | 6. /pl/basket                                                 | Ð | <b>789</b> (2,41%)                              | 402 (1,58%)                                     | 00:00:56                                               | 44 (0,35%)                                      | 38,64%                                             | 10,90%                                                    | 179,90 zł(829,49%)                                  |
|    | zachowaniu                                | 7. /pl/fotele-ergonomiczne/2                                  | æ | <b>781</b> (2,39%)                              | <b>576</b> (2,26%)                              | 00:00:27                                               | 20 (0,16%)                                      | 65,00%                                             | 12,80%                                                    | 6,06 zł (27,95%)                                    |
|    | <ul> <li>Zawartość<br/>witryny</li> </ul> | 8. /pl/zdrowe-siedzenie_poduszki-sensomotoryczne              | æ | <b>660</b> (2,02%)                              | 513 (2,02%)                                     | 00:01:11                                               | 421 (3,39%)                                     | 70,31%                                             | 56,06%                                                    | 1,69 zł (7,81%)                                     |
|    | Wszystkie strony                          | 9. /krzeslo-do-biurka                                         | æ | <b>623</b> (1,90%)                              | 380 (1,49%)                                     | 00:00:32                                               | 26 (0,21%)                                      | 53,85%                                             | 12,36%                                                    | 2,73 zł (12,57%)                                    |
|    | Analiza treści                            | 10. /pl/fotele-ergonomiczne/3                                 | æ | <b>575</b> (1,76%)                              | 385 (1,51%)                                     | 00:00:29                                               | 8 (0,06%)                                       | 37,50%                                             | 7,30%                                                     | 4,93 zł (22,74%)                                    |
|    | Strony docelowe                           | 11. /pl/fotele-ergonomiczne_kulik-system                      | æ | <b>526</b> (1,61%)                              | <b>368</b> (1,45%)                              | 00:00:37                                               | 86 (0,69%)                                      | 38,37%                                             | 18,06%                                                    | 17,36 zł (80,05%)                                   |
|    | Strony wyjścia                            | 12. /podnozki-biurowe                                         | æ | <b>475</b> (1,45%)                              | 363 (1,43%)                                     | 00:00:36                                               | 207 (1,67%)                                     | 74,40%                                             | 40,00%                                                    | 9,23 zł (42,54%)                                    |
|    | <ul> <li>Szybkość witryny</li> </ul>      | 13. /Kontakt                                                  | Ð | <b>473</b> (1,44%)                              | 377 (1,48%)                                     | 00:01:27                                               | 38 (0,31%)                                      | 60,53%                                             | 33,40%                                                    | 21,47 zł (99,00%)                                   |
|    | Wysz <u>uki</u> wanie w                   | 14. /Poduszka-do-siedzenia-na-hemoroidy                       | ß | <b>461</b> (1,41%)                              | <b>387</b> (1,52%)                              | 00:02:06                                               | 344 (2,77%)                                     | 80,23%                                             | 72,45%                                                    | 0,16 zł (0,75%)                                     |
| Q  | Odkryj                                    | 15. /pl/pilki-rehabilitacyjne                                 | ß | <b>440</b> (1,34%)                              | <b>339</b> (1,33%)                              | 00:01:10                                               | 233 (1,88%)                                     | 68,67%                                             | 47,50%                                                    | 1,74 zł (8,01%)                                     |
| *  | Administracia                             | 16. /pl/Poduszka-ortopedyczna-PROFILOWANA                     | ß | <b>415</b> (1,27%)                              | 344 (1,35%)                                     | 00:01:48                                               | 225 (1,81%)                                     | 72,00%                                             | 57,11%                                                    | 3,86 zł (17,81%)                                    |
| *  | Administracja                             | 17. /pl/nakladka-rehabilitacyjna-na-krzeslo-kulik-system.html | æ | <b>399</b> (1,22%)                              | 360 (1,41%)                                     | 00:01:19                                               | <b>299</b> (2,41%)                              | 86,29%                                             | 76,19%                                                    | 0,78 zł (3,61%)                                     |
|    | <                                         | 18. /pl/fotele-ergonomiczne/4                                 | đ | <b>392</b> (1,20%)                              | 326 (1,28%)                                     | 00:00:46                                               | 7 (0,06%)                                       | 71,43%                                             | 24,23%                                                    | 0,79 zł (3,66%)                                     |

# Raporty z sekcji: Zachowanie – Szybkość witryny

Raporty Zachowanie pomagają zorientować się, jak użytkownicy korzystają z witryny.

| <ul> <li>Szybkość witryny</li> </ul> |     | Strona                                        |                | Odsłony 🔻 🗸                   | Śr. czas wczytywania strony (s) ▼<br>(w porównaniu ze średnią witryny) |
|--------------------------------------|-----|-----------------------------------------------|----------------|-------------------------------|------------------------------------------------------------------------|
| Przegląd                             |     |                                               |                | 32 746                        | Śr. dla widału dapusty 5.22 (0.00%)                                    |
| Czas wczytywania                     |     |                                               |                | 70 Calusci. 100,0070 (32 740) |                                                                        |
| Suaestie                             | 1.  | /pl/fotele-ergonomiczne                       | ~              | 3 441                         | 88,96%                                                                 |
| dotyczące                            | 2.  | /pl/poduszki-ortopedyczne                     | ۳J             | 1 795                         | 14,77%                                                                 |
| Własne pomiary                       | 3.  | /pl/zdrowe-siedzenie                          | ۳J             | 1 647                         | -30,95%                                                                |
| czasu                                | 4.  | 1                                             | R              | 1 174                         | -52,16%                                                                |
| Wyszukiwanie w<br>witrynie           | 5.  | /pl/Jaka-poduszke-ortopedyczna-wybrac         | R              | 918                           | -19,89%                                                                |
| <ul> <li>Zdarzenia</li> </ul>        | 6.  | /pl/basket                                    | ۳.             | 789                           | -100,00%                                                               |
| <ul> <li>Wydawca</li> </ul>          | 7.  | /pl/fotele-ergonomiczne/2                     | <del>ر</del> ی | 781                           | -54,66%                                                                |
| , myaamaa                            | 8.  | /pl/zdrowe-siedzenie_poduszki-sensomotoryczne | R              | 660                           | -52,07%                                                                |
| Eksperymenty                         | 9.  | /krzeslo-do-biurka                            | R              | 623                           | -74,67%                                                                |
| O allamai                            | 10. | /pl/fotele-ergonomiczne/3                     | R              | 575                           | -58,92%                                                                |

| Q | Wyszukiwanie raportów i po           | от. слаз wezytywania strony (з) — — — — — — — — — — — — — — — — — — — |           | Diagnostyka                        |              |              |            |                                   |                                       | DEICH I YULICH MICSIQU |
|---|--------------------------------------|-----------------------------------------------------------------------|-----------|------------------------------------|--------------|--------------|------------|-----------------------------------|---------------------------------------|------------------------|
|   |                                      | <ul> <li>Sr. czas wczytywania strony (s)</li> </ul>                   |           | 5 5                                |              |              |            |                                   |                                       |                        |
|   | Przegląd                             | 30                                                                    | 14/1      | acci informacii o wydainaści aplik | 2011         |              |            |                                   | $\wedge$                              |                        |
|   | Zmiany w<br>zachowaniu               | 20                                                                    | VVI       | çcej informacji o wydajności aplik | acji.        |              |            |                                   |                                       |                        |
|   | Zawartość<br>witryny                 | 10                                                                    | 1         | Zapewnij widoczność tekstu po      | dczas ładowa | ania         | <b>A</b> ~ |                                   |                                       |                        |
|   | <ul> <li>Szybkość witryny</li> </ul> | 2 lut 3 lut 4 lut 5 lut 6 l                                           |           | czcionek internetowych             |              |              |            | 20 lut 21 lut 22 lut              | t 23 lut 24 lut 25 lut                | 26 lut 27 lut 28 lut   |
|   | Przegląd                             |                                                                       | 2         | Unikai zbyt dużego DOM             |              | 1 494 wezła  | <b>A</b> ~ |                                   |                                       |                        |
|   | Czas wczytywania                     |                                                                       |           | onikaj zbyt dazego Dom             |              | ι τρτ νιξεία |            |                                   |                                       | ٩                      |
|   | Sugestie<br>dotyczące<br>szubkości   | Strona 🕡                                                              | 3         | Wyświetlaj zasoby statyczne,       | Znalezion    | o 33 zasobu  | • •        | zas wczytywania<br>▼ strony (s) ⑦ | Sugestie dotyczące szybkości strony 🕜 | Ocena PageSpeed        |
|   |                                      | 1. /pl/fotele-ergonomiczne                                            |           |                                    |              |              | 3 441      | 9,86                              | łącznie 6 🖉                           | 80                     |
|   | czasu                                | 2. /pl/poduszki-ortopedyczne                                          |           |                                    |              |              | 1 795      | 5,99                              | łącznie 6 🖉                           | 80                     |
|   | Wyszukiwanie w                       | 3. /pl/zdrowe-siedzenie                                               |           |                                    |              |              | 1 647      | 3,60                              | łącznie 6 🖉                           | 80                     |
|   | witrynie                             | 4. /                                                                  |           |                                    |              |              | 1 174      | 2,50                              | łącznie 5 🖉                           | 82                     |
|   | 7 da ana anta                        | 5. /pl/Jaka-poduszke-ortopedyczna-wy                                  | brac      |                                    |              |              | 918        | 4,18                              | łącznie 5 🖉                           | 82                     |
|   |                                      | 6. /pl/basket                                                         |           |                                    |              |              | 789        | 0,00                              | łącznie 5 🖉                           | 83                     |
|   | <ul> <li>Wydawca</li> </ul>          | 7. /pl/fotele-ergonomiczne/2                                          |           |                                    |              |              | 781        | 2,36                              | łącznie 5 🖉                           | 81                     |
|   |                                      | 8. /pl/zdrowe-siedzenie_poduszki-sense                                | omotorycz | ne                                 |              |              | 660        | 2,50                              | łącznie 6 🖉                           | 81                     |
|   | Eksperymenty                         | 9. /krzeslo-do-biurka                                                 |           |                                    |              |              | 623        | 1,32                              | łącznie 6 🖉                           | 80                     |
|   |                                      | 10. /pl/fotele-ergonomiczne/3                                         |           |                                    |              |              | 575        | 2,14                              | łącznie 6 🖉                           | 80                     |

## Raporty z sekcji: Zachowanie – Wyszukiwanie w witrynie

▲ https:// pl/q/?keywords=gelish

https://pl/searchquery/materac/1/phot/5?url=materac

https:///isearch.php?text=pompa

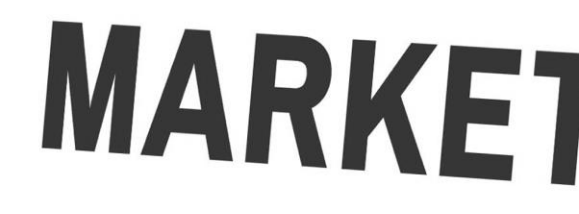

Analysis

#### UŻYTKOWNIK ADMINISTRACJA + Utwórz widok danych Widok danych Wszystkie dane witryny Waluta wyświetlana jako 🕜 Ustawienia widoku złoty polski (PLN zł) 🔻 Cele Filtrowanie robotów Wykluczenie wszystkich działań znanych robotów 大 Grupowanie treści Połączone konta Google Ads $\overline{\phantom{a}}$ Filtry Konta Google Ads polaczone z tym widokiem danych (?) C+2 | C+2 | \$ Ustawienia kanałów Ustawienia wyszukiwania w witrynie 1 Ustawienia e-commerce Śledzenie wyszukiwania w witrynie (?) opcjonalnie Dd Obliczone dane BETA WŁ. Parametr zapytania **OSOBISTE NARZĘDZIA I ZASOBY** Użyj przecinków do rozdzielania wielu parametrów (maks. 5) (wielkość liter nie ma znaczenia) E Segmenty keywords Usuń parametry zapytania z adresu URL (?) Adnotacje Kategorie wyszukiwania w witrynie opcjonalnie Modele atrybucji WYŁ. and a local to the

### Raporty z sekcji: Zachowanie – Wyszukiwanie w witrynie

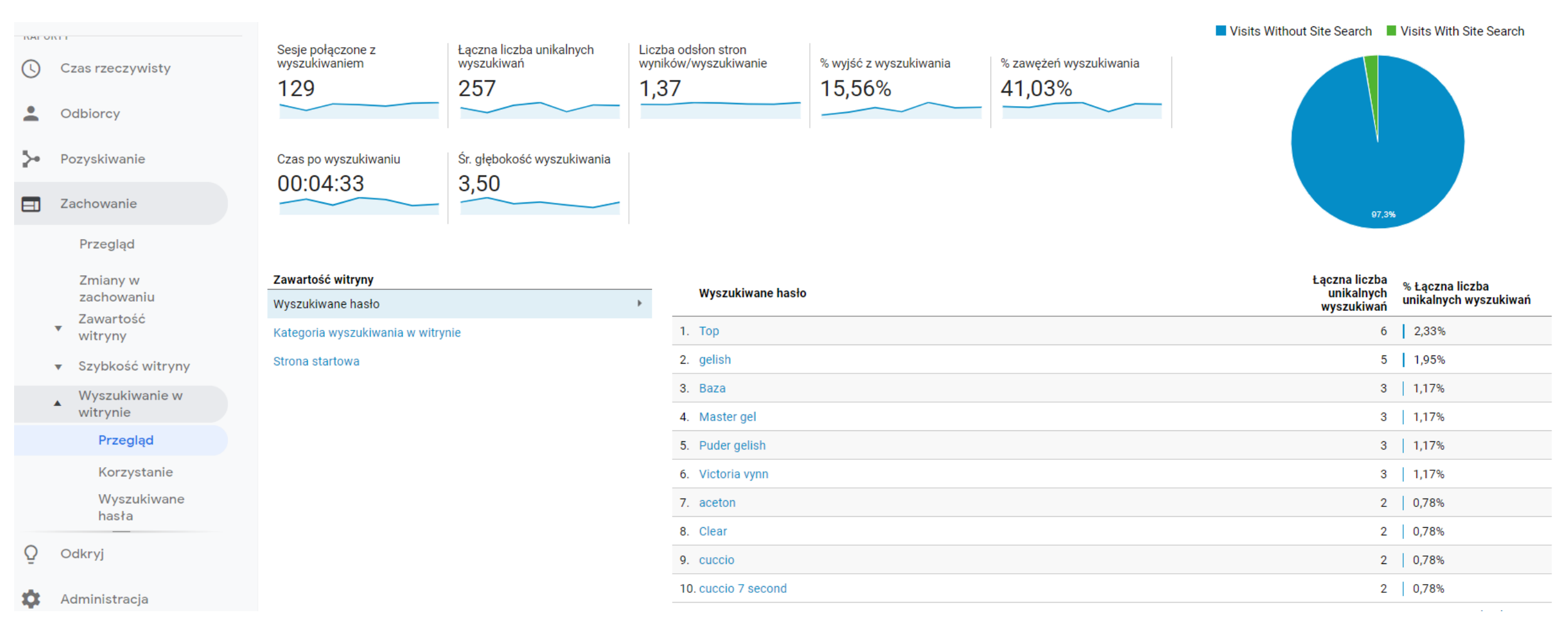

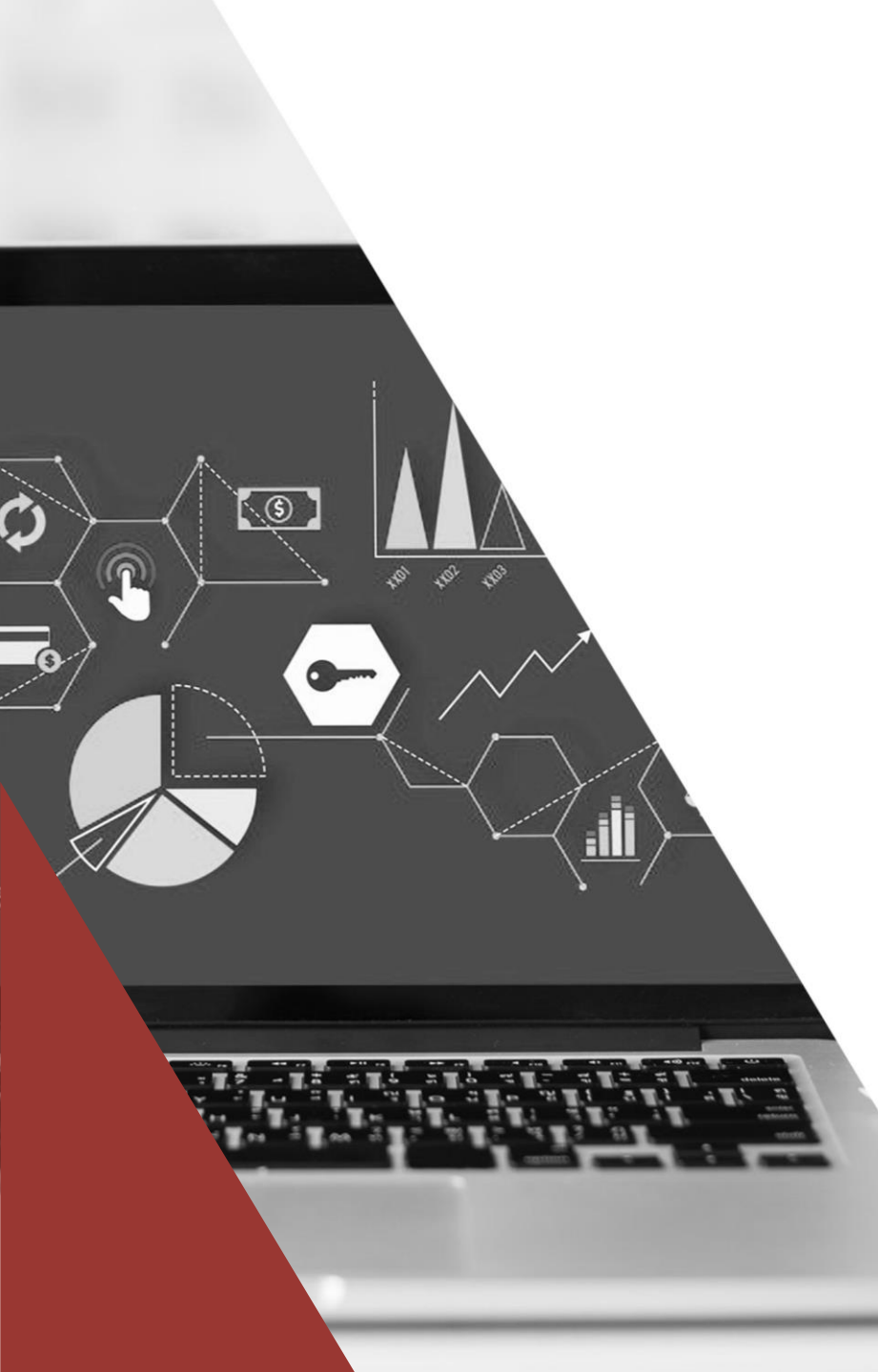

# Raporty z sekcji: Konwersje

Jest to świetny raport podsumowujący stan naszego biznesu. Obejmują współczynnik konwersji, ilość transakcji, wartość transakcji, średnia wartość zamówienia.

Bardzo polecany do porównywania okresowego: rok do roku, miesiąc do miesiąca (trzeba pamiętać jednak o sezonowości).

#### Raporty z sekcji: Konwersje - Cele

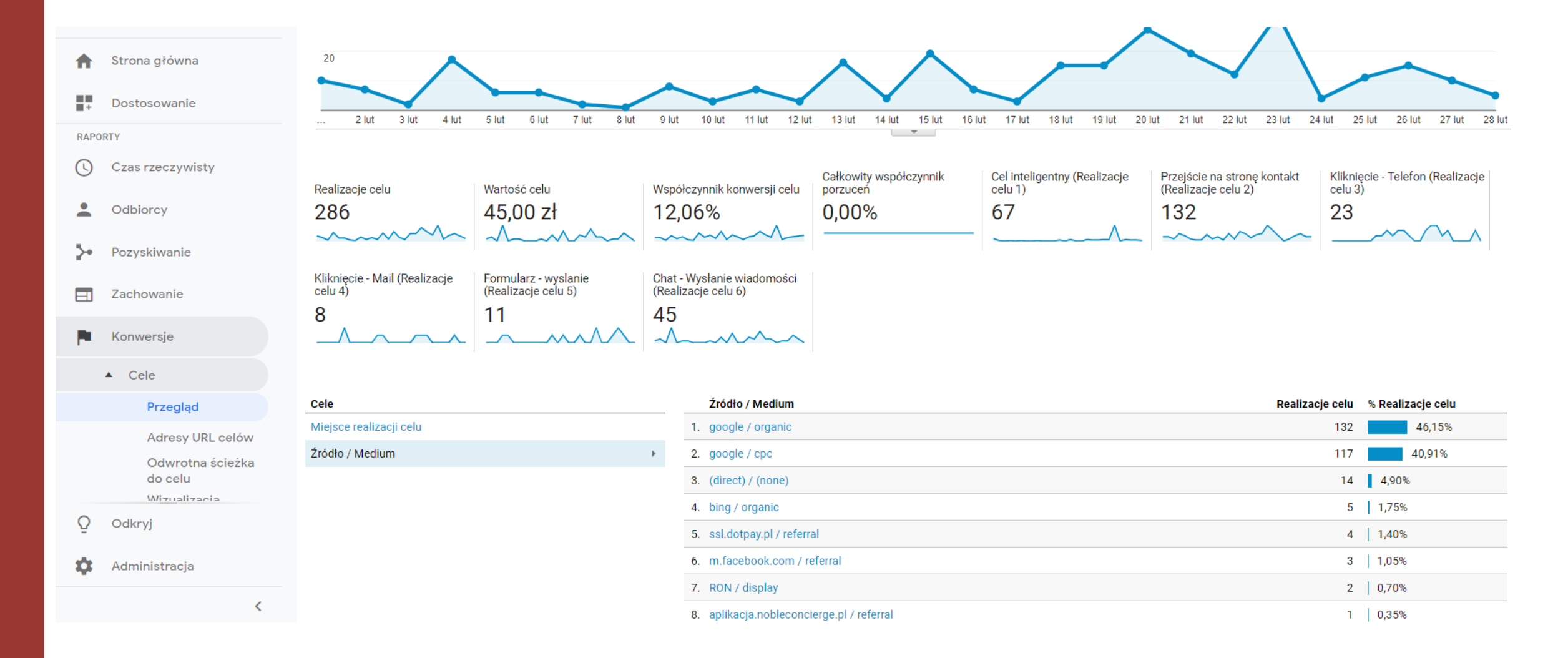

### Raporty z sekcji: Konwersja – E-coomerce

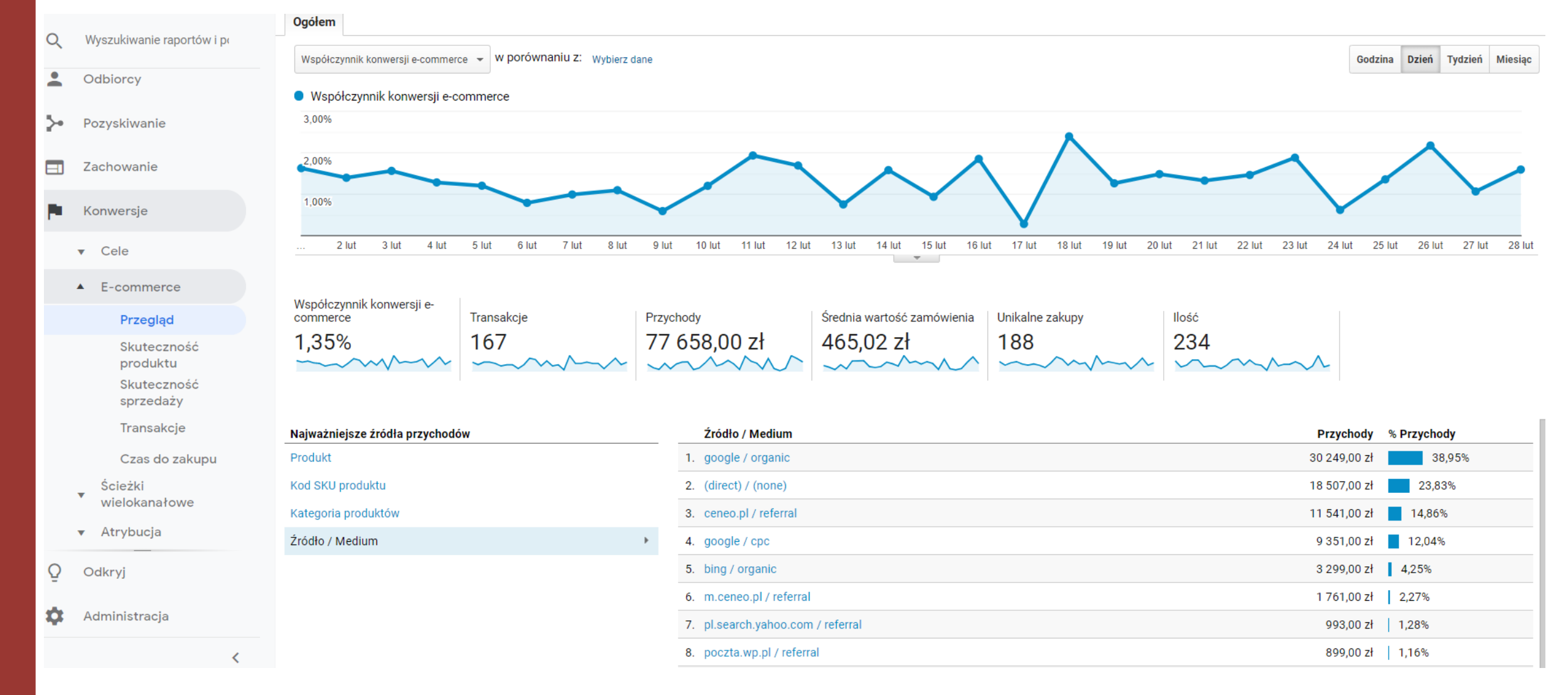

| Q Wyszukiwanie raportów i po  | Wymiar dodatkowy 👻                                                                                |                                           |                                    |                                                      | <b>Q</b> zaawansowane                                    |                                                       |
|-------------------------------|---------------------------------------------------------------------------------------------------|-------------------------------------------|------------------------------------|------------------------------------------------------|----------------------------------------------------------|-------------------------------------------------------|
| 2 Odbiorcy                    | Produkt 🕐                                                                                         | llość ? 🗸 🗸                               | Unikalne zakupy 🕐                  | Przychody z produktu 🕐                               | Śr. cena 🕜                                               | Śr. ilość                                             |
| > Pozyskiwanie                |                                                                                                   | <b>234</b><br>% całości: 100,00%<br>(234) | 188<br>% całości: 100,00%<br>(188) | 75 369,00 zł<br>% całości: 100,00%<br>(75 369,00 zł) | 322,09 zł<br>Śr. dla widoku danych: 322,09 zł<br>(0,00%) | <b>1,24</b><br>Śr. dla widoku danych: 1,24<br>(0,00%) |
| Zachowanie                    | 1. Poduszka sensomotoryczna DYNAPAD MAX                                                           | <b>21</b> (8,97%)                         | 12 (6,38%)                         | 1 302,00 zł (1,73%)                                  | 62,00 zł                                                 | 1,75                                                  |
| Konwersje                     | 2. Podnóżek biurowy Verotech 70003                                                                | 15 (6,41%)                                | 12 (6,38%)                         | 1 485,00 zł (1,97%)                                  | 99,00 zł                                                 | 1,25                                                  |
|                               | 3. Poduszka sensomotoryczna DYNAPAD - kolor: szary                                                | <b>12</b> (5,13%)                         | 8 (4,26%)                          | 588,00 zł (0,78%)                                    | 49,00 zł                                                 | 1,50                                                  |
| ▼ Cele                        | 4. Kółka do foteli - gumowane - Rozmiar: 50mm                                                     | <b>10</b> (4,27%)                         | 2 (1,06%)                          | 300,00 zł (0,40%)                                    | 30,00 zł                                                 | 5,00                                                  |
| ▲ E-commerce                  | 5. Podnóżek biurowy Verotech 70001                                                                | <b>8</b> (3,42%)                          | 3 (1,60%)                          | 472,00 zł (0,63%)                                    | 59,00 zł                                                 | 2,67                                                  |
| Przegląd                      | 6. Regulowana podkładka pod laptopa Exponent - kolor: czarny                                      | <b>8</b> (3,42%)                          | 8 (4,26%)                          | 464,00 zł (0,62%)                                    | 58,00 zł                                                 | 1,00                                                  |
| Skuteczność<br>produktu       | 7. Piłka rehabilitacyjna Antar - 65 cm                                                            | <b>6</b> (2,56%)                          | 2 (1,06%)                          | 294,00 zł (0,39%)                                    | 49,00 zł                                                 | 3,00                                                  |
| Skuteczność<br>sprzedaży      | 8. Poduszka ortopedyczna Hevea STANDARD                                                           | <b>6</b> (2,56%)                          | 6 (3,19%)                          | 534,00 zł (0,71%)                                    | 89,00 zł                                                 | 1,00                                                  |
| Transakcje                    | 9. Ekskluzywna poduszka lędźwiowa - PÓŁWAŁEK                                                      | 4 (1,71%)                                 | 3 (1,60%)                          | 180,00 zł (0,24%)                                    | 45,00 zł                                                 | 1,33                                                  |
| Czas do zakupu                | 10. Krzesło biurowe MOBI PLUS - KOLOR - kolor: szary                                              | <b>4</b> (1,71%)                          | 1 (0,53%)                          | 1 476,00 zł (1,96%)                                  | 369,00 zł                                                | 4,00                                                  |
| Ścieżki<br>▼ wielokanałowe    | 11. Materac piankowy dla dziecka Hevea Duo Activia - Rozmiar (cm): 60 x 120; Pokrowiec:<br>Medica | <b>4</b> (1,71%)                          | 4 (2,13%)                          | 780,00 zł (1,03%)                                    | 195,00 zł                                                | 1,00                                                  |
| <ul> <li>Atrybucja</li> </ul> | 12. Nakładka rehabilitacyjna na fotel samochodowy KULIK SYSTEM - kolor: czarny                    | <b>4</b> (1,71%)                          | 4 (2,13%)                          | 1 196,00 zł (1,59%)                                  | 299,00 zł                                                | 1,00                                                  |
|                               | 13. Podnóżek biurowy Verotech 70004                                                               | <b>4</b> (1,71%)                          | 4 (2,13%)                          | 516,00 zł (0,68%)                                    | 129,00 zł                                                | 1,00                                                  |
| Q Odkryj                      | 14. Poduszka ortopedyczna Antar WENTYLOWANA DUŻA                                                  | <b>4</b> (1,71%)                          | 3 (1,60%)                          | 360,00 zł (0,48%)                                    | 90,00 zł                                                 | 1,33                                                  |
| 🏟 Administracja               | 15. Poduszka ortopedyczna Halcamp WYSOKA                                                          | <b>4</b> (1,71%)                          | 4 (2,13%)                          | 560,00 zł (0,74%)                                    | 140,00 zł                                                | 1,00                                                  |
| <                             | 16. Poduszka ortopedyczna MIMOS "M" (dawniej: "XXL")                                              | <b>4</b> (1,71%)                          | 4 (2,13%)                          | 1 000,00 zł (1,33%)                                  | 250,00 zł                                                | 1,00                                                  |

# Raport z sekcji: Konwersje – Ścieżki wielokanałowe

#### Analytics potrafi pokazać jak różne kanały marketingowe współpracują ze sobą.

| Q Wyszukiwanie raportów i po                                                                      | Łączna liczba konwersji: 785                                                                                    |                                                                                              |
|---------------------------------------------------------------------------------------------------|----------------------------------------------------------------------------------------------------|----------------------------------------------------------------------------------------------|
| Cdbiorcy                                                                                          | Konwersje: <b>167</b>                                                                                           |                                                                                              |
| > Pozyskiwanie                                                                                    | Konwersje wspomagane: 56                                                                                        |                                                                                              |
| Zachowanie                                                                                        | Zobrazowanie konwersji wielokanałowej                                                                           |                                                                                              |
| Konwersje                                                                                         | Odsetek ścieżek konwersji, które zawierają kombinacje poniższych kanałów. Wybierz<br>maksymalnie cztery kanały. | Bezpłatne wyniki wyszukiwania & Wejścia bezpośrednie & Płatne wyniki wyszukiwania: 2.99% (5) |
| ▼ Cele                                                                                            | Kanał %łącznej licz<br>konwer                                                                                   | by<br>sji                                                                                    |
| ▼ E-commerce                                                                                      | Bezpłatne wyniki wyszukiwania 46,1                                                                              | 1%                                                                                           |
| Ścieżki                                                                                           | Wejścia bezpośrednie     43,1                                                                                   | 1%                                                                                           |
| wielokanałowe                                                                                     | Odesłania 24,5                                                                                                  | <u>1%</u>                                                                                    |
| Przegląd                                                                                          | Płatne wyniki wyszukiwania 14,93                                                                                | 1%                                                                                           |
| Konwersje                                                                                         | Sieć społecznościowa 1,80                                                                                       | 1%                                                                                           |
| wspomagane<br>Najważniejsze<br>ścieżki konwersji<br>Upływ czasu<br>Długość ścieżki<br>▼ Atrybucja | Reklama displayowa 0,60                                                                                         | P6                                                                                           |
| 🏟 Administracja                                                                                   |                                                                                                    | Pokrywające się obszary powyższych okręgów są określone w sposób przybliżony.                |

### Jaką sekwencję wejść wykonują użytkownicy zanim dokonają zakupu

| o   | d 11 marca 2019 r. konwersje na różny  | ch urzą         | Izeniach będą eksportowane z tej usługi na połączone konta Google Ads w ramach funkcji Google Signals WIĘCEJ INFORMACJI                                                                                                    |                  |                          |
|-----|----------------------------------------|-----------------|----------------------------------------------------------------------------------------------------|------------------|--------------------------|
| .1  | Analytics Wszystkie konta<br>Wszystkie | ⇒ Bang<br>e dai | alore<br>ne witryny -                                                                                                    |                  | 🗚 🛛 🥹 🗄 😩                |
| Q   | Wyszukiwanie raportów i p              | 11.             | Płatne wyniki wyszukiwania Odesłania Płatne wyniki wyszukiwania                                                                                                    | <b>2</b> (1,80%) | 337,50 zł (1,03%)        |
| A   | Strona główna                          | 12.             | Płatne wyniki wyszukiwania × 3                                                                                                    | <b>2</b> (1,80%) | <b>931,50 zł</b> (2,84%) |
|     | Dostosowanie                           | 13.             | Płatne wyniki wyszukiwania × 4                                                                                                    | 2 (1,80%)        | 1 163,00 zł (3,55%)      |
| PAP |                                        | 14.             | Płatne wyniki wyszukiwania × 17                                                                                                    | <b>2</b> (1,80%) | 344,00 zł (1,05%)        |
|     | Czas rzeczywisty                       | 15.             | Płatne wyniki wyszukiwania Wejścia bezpośrednie                                                                                                    | <b>2</b> (1,80%) | 464,00 zł (1,42%)        |
| •   | Odbiorcy                               | 16.             | Płatne wyniki wyszukiwania         Wejścia bezpośrednie × 2                                                                                                    | 2 (1,80%)        | 236,00 zł (0,72%)        |
|     |                                        | 17.             | Wejścia bezpośrednie × 4                                                                                                    | <b>2</b> (1,80%) | 278,00 zł (0,85%)        |
| >   | Pozyskiwanie                           | 18.             | Wejścia bezpośrednie × 30                                                                                                    | <b>2</b> (1,80%) | 541,00 zł (1,65%)        |
|     | Zachowanie                             | 19.             | Sieć społecznościowa Wejścia bezpośrednie                                                                                                    | <b>2</b> (1,80%) | 744,00 zł (2,27%)        |
|     | Konwersje                              | 20.             | Bezpłatne wyniki wyszukiwania Odesłania                                                                                                    | 2 (1,80%)        | 575,00 zł (1,76%)        |
|     | ▼ Cele                                 | 21.             | Bezpłatne wyniki wyszukiwania Wejścia bezpośrednie × 2                                                                                                    | 2 (1,80%)        | 244,00 zł (0,74%)        |
|     | ▼ E-commerce                           | 22.             | Odeslania Platne wyniki wyszukiwania × 3                                                                                                    | 1 (0,90%)        | 182,49 zł (0,56%)        |
|     | Ścieżki<br>▲ wielokanałowe             | 23.             | Odesłania x 2                                                                                                    | 1 (0,90%)        | 220,00 zł (0,67%)        |
|     | Przegląd<br>Konwersie                  | 24.             | Odesłania Wejścia bezpośrednie                                                                                                    | 1 (0,90%)        | 429,50 zł (1,31%)        |
|     | wspomagane<br>Najważniejsze            | 25.             | Odesłania Wejścia bezpośrednie × 3 Bezpłatne wyniki wyszukiwania Wejścia bezpośrednie × 2 Odesłania                                                                                                    | 1 (0,90%)        | 643,14 zł (1,96%)        |
|     | ścieżki konwersji                      | 26.             | Odesłania Wejścia bezpośrednie × 3 Odesłania                                                                                                    | 1 (0,90%)        | 291,50 zł (0,89%)        |
|     | Długość ścieżki                        | 27.             | Odesłania Wejścia bezpośrednie Sieć społecznościowa Bezpłatne wyniki wyszukiwania Wejścia bezpośrednie × 6                                                                                                    | 1 (0,90%)        | 230,00 zł (0,70%)        |
|     | ▼ Atrybucja                            | 28.             | Płatne wyniki wyszukiwania Odesłania Płatne wyniki wyszukiwania × 3 Odesłania                                                                                                    | 1 (0,90%)        | 86,00 zł (0,26%)         |
|     |                                        | 29.             | Płatne wyniki wyszukiwania         Odesłania         Płatne wyniki wyszukiwania         Bezpłatne wyniki wyszukiwania         Płatne wyniki wyszukiwania           Bezpłatne wyniki wyszukiwania         Płatne wyniki wyszukiwania         Płatne wyniki wyszukiwania | 1 (0,90%)        | 298,00 zł (0,91%)        |
| Q   | Odkryj                                 | 30.             | Płatne wyniki wyszukiwania Odesłania Wejścia bezpośrednie × 3                                                                                                    | 1 (0,90%)        | 456,00 zł (1,39%)        |
| \$  | Administracja                          | 31.             | Platne wyniki wyszukiwania × 6 Odesłania Platne wyniki wyszukiwania × 4                                                                                                    | 1 (0,90%)        | <b>510,00 zł</b> (1,56%) |
|     | <                                      | 32.             | Płatne wyniki wyszukiwania × 7 Odesłania                                                                                                    | 1 (0,90%)        | 229,00 zł (0,70%)        |

## Konfiguracja modułu E-commerce

| . Ana | lytics Wszystkie dane witryny - |                                            |                                                         |
|-------|---------------------------------|--------------------------------------------|---------------------------------------------------------|
| Q     | ADMINISTRACJA UŻYTKOWNIK        |                                            |                                                         |
| A     | Konto 🕂 Utwärz konto            | Usługa + Utwórz usługę                     | Widok danych Utwórz widok danych Wszystkie dane witryny |
|       | Ustawienia konta                | (+) 🗔 Ustawienia usługi                    | Ustawienia widoku                                       |
| ()    | Zarządzanie użytkownikami       | <ul> <li>Informacje o śledzeniu</li> </ul> | Cele                                                    |
| ž.    | Wszystkie filtry                | LACZENIE USLUG                             | 🏠 Grupowanie treści                                     |
|       | Historia zmian                  | Google Ads – tączenie                      | Y Filtry                                                |
|       | Kosz                            | Laczenie z Ad Exchange                     | 📑 Ustawienia kanałów                                    |
|       |                                 | ∞ Wszystkie usługi                         | Ustawienia e-commerce                                   |
|       |                                 | _                                          | Dd Obliczone dane BETA                                  |
|       |                                 | Wywołanie zwrotne                          | Sobist E NARCEDZIA I ZASOBY                             |
|       |                                 | Definicje list odbiorcow                   | Adnotacje                                               |
|       |                                 | Dd Import danych                           | Modele atrybucji                                        |
|       |                                 |                                            | Niestandardowe grupowanie kanałów BETA                  |
|       |                                 |                                            | Alerty niestandardowe                                   |
|       |                                 |                                            | 🕄 Zaplanowane e-maile                                   |
| 0     |                                 |                                            | Zapisane raporty                                        |
| Ŷ     |                                 |                                            | Udostępnianie zasobów                                   |

#### ADMINISTRACJA

#### UŻYTKOWNIK

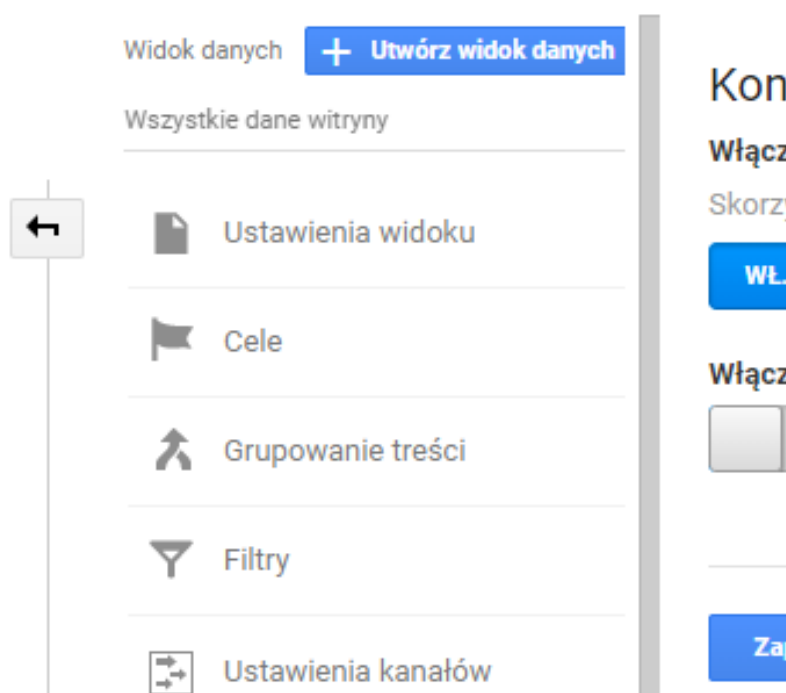

#### Konfiguracja e-commerce

#### Włącz e-commerce

Skorzystaj z przewodnika dla programistów e-commerce, by poprawnie skonfigurować kod śledzenia w swojej witrynie.

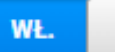

#### Włącz raportowanie Ulepszonego e-commerce

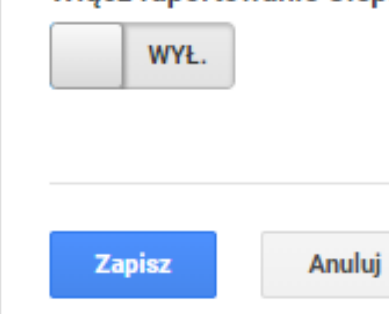

# Modele Atrybucji

W dzisiejszych czasach większość firm wykorzystuje więcej niż 1 kanał marketingowy do pozyskiwania ruchu na stronie. Te kanały przeplatają się między sobą i w różny sposób oddziałują na użytkownika.

Atrybucja jest to sposób na przypisanie wagi poszczególnym kanał – ich skuteczności.

Customer journey jest obecnie bardzo złożony.

Przykład takiej ścieżki klienta: Klient znajduje witrynę klikając jedną z naszych reklam Google Ads. Tydzień później wraca, klikając link w sieci społecznościowej i zapisuje się na newsletter. Po 2 dnia powraca po raz trzeci, klikając link w e-mailu z jednej z naszych kampanii, a kilka godzin później powraca bezpośrednio i kupuje produkt.

Teraz powstaje pytanie, który kanał był najistotniejszy i któremu zostanie przypisana konwersja.

## Modele atrybucji w Google Analytics

W modelu atrybucji Ostatnia interakcja ostatni punkt styczności – w tym przypadku kanał *bezpośredni* – otrzyma 100% udziału w sprzedaży.

W modelu atrybucji Ostatnie kliknięcie niebezpośrednie wszystkie wizyty bezpośrednie są ignorowanie, a 100% udziału w sprzedaży otrzyma ostatni kanał, w którym klient kliknął przed konwersją - w tym przypadku kanał *e-mail.* 

W modelu atrybucji Ostatnie kliknięcie Google Ads ostatnie kliknięcie Google Ads – w tym przypadku pierwsze i jedyne kliknięcie w kanale *płatnego wyszukiwania* – otrzyma 100% udziału w sprzedaży.

W modelu atrybucji **Pierwsza interakcja** cały udział w wyniku za sprzedaż otrzyma pierwszy punkt styczności (w tym przypadku kanał *płatnego wyszukiwania*).

W Liniowym modelu atrybucji każdy punkt styczności na ścieżce konwersji – w tym przypadku *płatne wyszukiwanie, sieci społecznościowe, e-mail* i *kanały bezpośrednie* – otrzyma taki sam udział w wyniku sprzedaży (25% każdy).

W modelu atrybucji **Rozkład czasowy** największy udział w sprzedaży otrzymają punkty styczności najbliżej sprzedaży lub konwersji. W przypadku tej sprzedaży największy udział otrzymają kanały *bezpośredni* oraz *e-mail*, bo to właśnie z nich korzystał klient na dzień przed konwersją. Kanał *sieci społecznościowych* otrzyma mniejszy udział w sprzedaży niż kanał *bezpośredni* i kanał *e-mail*. Ze względu na to, że interakcja z kanałem *płatnego wyszukiwania* miała miejsce tydzień wcześniej, ten kanał otrzyma znacznie mniejszy udział.

Ikona modelu Uwzględnienie pozycji W modelu atrybucji Uwzględnienie pozycji 40% udziału w sprzedaży jest przypisywane pierwszej i ostatniej interakcji, a pozostałe 20% udziału jest przydzielane w równych częściach interakcjom pośrednim. W tym przykładzie kanały *płatnego wyszukiwania* i bezpośredni otrzymają po 40%, a kanały sieci społecznościowych i e-mail – po 10% udziałów.

#### Raport z sekcji konwersje: Modele Atrybucji

Ostatnia interakcja

a Wybierz model

Wymiar podstawowy: Grupowanie kanałów ścieżek wielokanałowych Domyślne grupowanie kanałów Źródło / Medium Źródło Medium Inne - Zgrupowania kanałów -

|                                              | Wymiar dodatkowy 💌            |                                   |                                   |                         |                                            | <b>Q</b> zaawansowane      |
|----------------------------------------------|-------------------------------|-----------------------------------|-----------------------------------|-------------------------|--------------------------------------------|----------------------------|
| Grupowanie kanałów ścieżek wielokanałowych 🕜 |                               | Wydatki<br>(dla wybranego okresu) | Konwersje Ostatnia interakcja 🕐 🗸 | Ostatnia interakcja CPA | Wartość konwersji Ostatnia<br>interakcja 🕜 | Ostatnia interakcja ROAS 🕜 |
| 1.                                           | Wejścia bezpośrednie          | -                                 | <b>362,00</b> (61,46%)            | -                       | 46 779,60 zł (63,74%)                      | -                          |
| 2.                                           | Płatne wyniki wyszukiwania    | 0,75 zł                           | <b>115,00</b> (19,52%)            | <0,01 zł                | 11 553,42 zł (15,74%)                      | 1 540 456,00%              |
| 3.                                           | Bezpłatne wyniki wyszukiwania | -                                 | <b>57,00</b> (9,68%)              | -                       | 8 086,18 zł (11,02%)                       | -                          |
| 4.                                           | Sieć społecznościowa          | -                                 | <b>29,00</b> (4,92%)              | -                       | 3 445,69 zł (4,69%)                        | -                          |
| 5.                                           | Odesłania                     | -                                 | <b>19,00</b> (3,23%)              | -                       | 2 634,21 zł (3,59%)                        | -                          |
| 6.                                           | (inne)                        | -                                 | <b>7,00</b> (1,19%)               | -                       | 893,02 zł (1,22%)                          | _                          |

-

and a second second sec

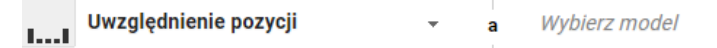

#### ymiar podstawowy: Grupowanie kanałów ścieżek wielokanałowych Domyślne grupowanie kanałów Źródło / Medium Źródło Medium Inne 👻 Zgrupowania kanałów 🖛

|   | Wymiar dodatkowy 🔻                        |                                   | <b>Q</b> zaawansowane           |                             |                                            |                            |
|---|-------------------------------------------|-----------------------------------|---------------------------------|-----------------------------|--------------------------------------------|----------------------------|
| 1 | powanie kanałów ścieżek wielokanałowych 🧷 | Wydatki<br>(dla wybranego okresu) | Konwersje Uwzględnienie pozycji | Uwzględnienie pozycji CPA 🕜 | Wartość konwersji Uwzględnienie<br>pozycji | Uwzględnienie pozycji ROAS |
|   | Wejścia bezpośrednie                      | -                                 | <b>3 485,06</b> (35,99%)        | -                           | 41 746,73 zł (56,88%)                      | -                          |
|   | Płatne wyniki wyszukiwania                | 0,75 zł                           | <b>2 963,07</b> (30,60%)        | <0,01 zł                    | 14 780,29 zł (20,14%)                      | 1 970 705,56%              |
|   | Bezpłatne wyniki wyszukiwania             | -                                 | <b>1 957,69</b> (20,22%)        | -                           | 10 702,40 zł (14,58%)                      | -                          |
|   | Sieć społecznościowa                      | -                                 | <b>1 106,26</b> (11,42%)        | -                           | 4 306,34 zł (5,87%)                        | -                          |
|   | Odesłania                                 | -                                 | <b>106,35</b> (1,10%)           | -                           | 1 284,92 zł (1,75%)                        | -                          |
|   | P X                                       |                                   |                                 |                             | 574 40 L (Sec.)                            |                            |

Jak nauczyć się i podejść do egzaminu certyfikacyjnego z Google Analytics.

https://landing.google.com/a cademyforads/#?modal\_activ e=none

#### **Google** Analytics

#### Kwalifikacja indywidualna Google Analytics

#### Aneta Cyrańska

otrzymuje ten certyfikat za zdobycie Kwalifikacji indywidualnej Google Analytics.

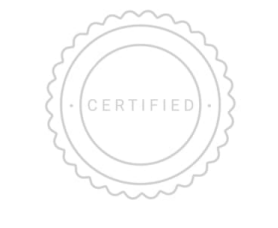

WAŻNY DO 4.09.2019

Academy for Ads

# DZIĘKUJEMY ZA UWAGĘ

**FunkyMedia** Ul. Zachodnia 25; 91-055 Łódź E-mail: biuro@funkymedia.pl

Tel: 42 636 31 83

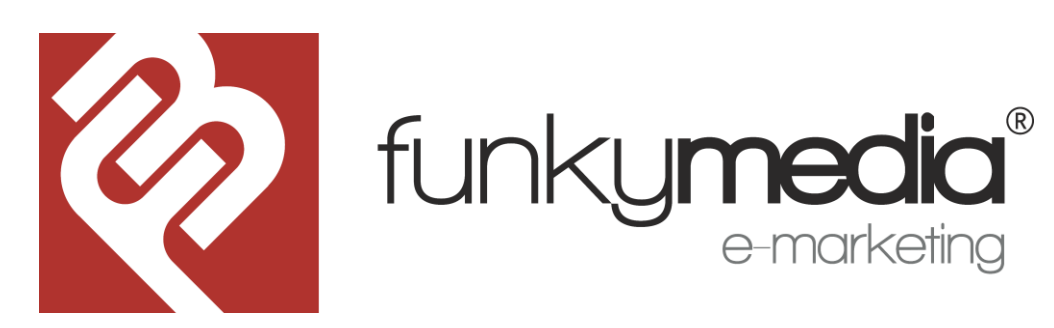